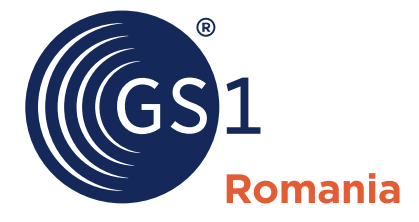

The Global Language of Business

## CODALOC v3.1 Manual de utilizare

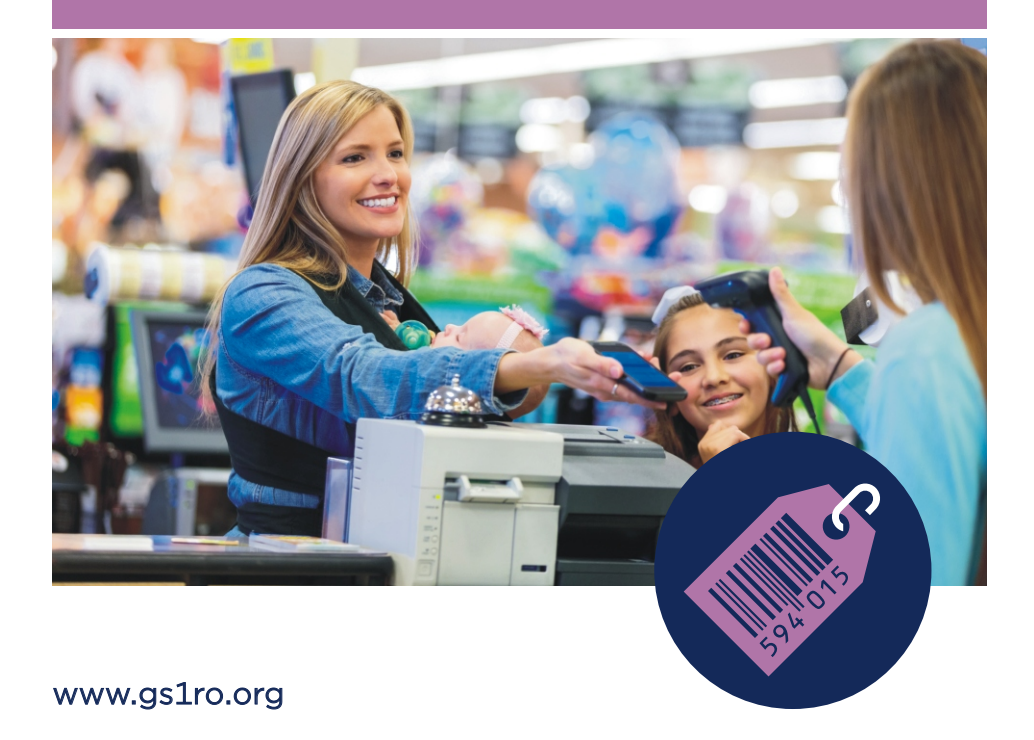

## Cuprins

| Mod de acces                                                                              | 1  |
|-------------------------------------------------------------------------------------------|----|
| Proceduri și tipuri de cereri                                                             | 2  |
| Completarea cererilor de coduri de bare pentru produse destinate<br>vânzării cu amănuntul | 4  |
| 3.1. Cerere cod de bare pentru produse de bază - toate domeniile                          |    |
| de activitate<br>7.2. Cerere cod de bare pontru publicatii periodice - cazuri speciale    | 4  |
| 3.3. Cerere cod de bare pentru cărti - cazuri speciale                                    | 11 |
| 3.4. Cerere cod de bare pentru îmbrăcăminte - cazuri speciale                             | 12 |
| 3.5. Cerere cod de bare pentru încălțăminte - cazuri speciale                             | 13 |
| 3.6. Cerere cod de bare pentru produse cu măsură variabilă -                              |    |
| cazuri speciale                                                                           | 14 |
| Completarea cererilor de coduri de bare pentru grupări standard                           |    |
| (ambalări colective)                                                                      | 17 |
| 4.1. Cerere cod de bare pentru ambalări omogene                                           | 17 |
| 4.2. Cerere cod de bare pentru ambalări neomogene                                         | 20 |
| Cum se vizualizează codurile de bare alocate?                                             | 23 |
| 5.1. Istoricul cererilor făcute până acum                                                 | 23 |
| 5.2. Căutare cereri                                                                       | 26 |
| Aplicații de căutare online a codurilor de bare                                           | 27 |
| 6.1. Registrul internațional GEPIR v4.0: http://gepir.gs1.org                             | 27 |
| 6.2. GEPIR pe telefonul mobil: m.coduridebareonline.ro                                    | 28 |

#### Cerințe minime de sistem:

- Rezoluție ecran: 1024 x 768 (Recomandat 1200×960)
- Browser web: Firefox, Chrome, Internet Explorer 11, Edge, Safari

## 1. Mod de acces

Aplicația online **CODALOC v.3.1**, destinată cererii, alocării și gestionării codurilor de bare, se poate accesa:

- din pagina de start a GS1 Romania (http://www.gs1.ro) prin click pe banner-ul portocaliu Alocare coduri de bare
- direct la adresa https://codaloc.gs1.ro

Pentru autentificare, se utilizează butonul **Login** din partea dreaptă sus a paginii și apoi se introduce numele de utilizator și parola din contractul de utilizare a Sistemului GS1.

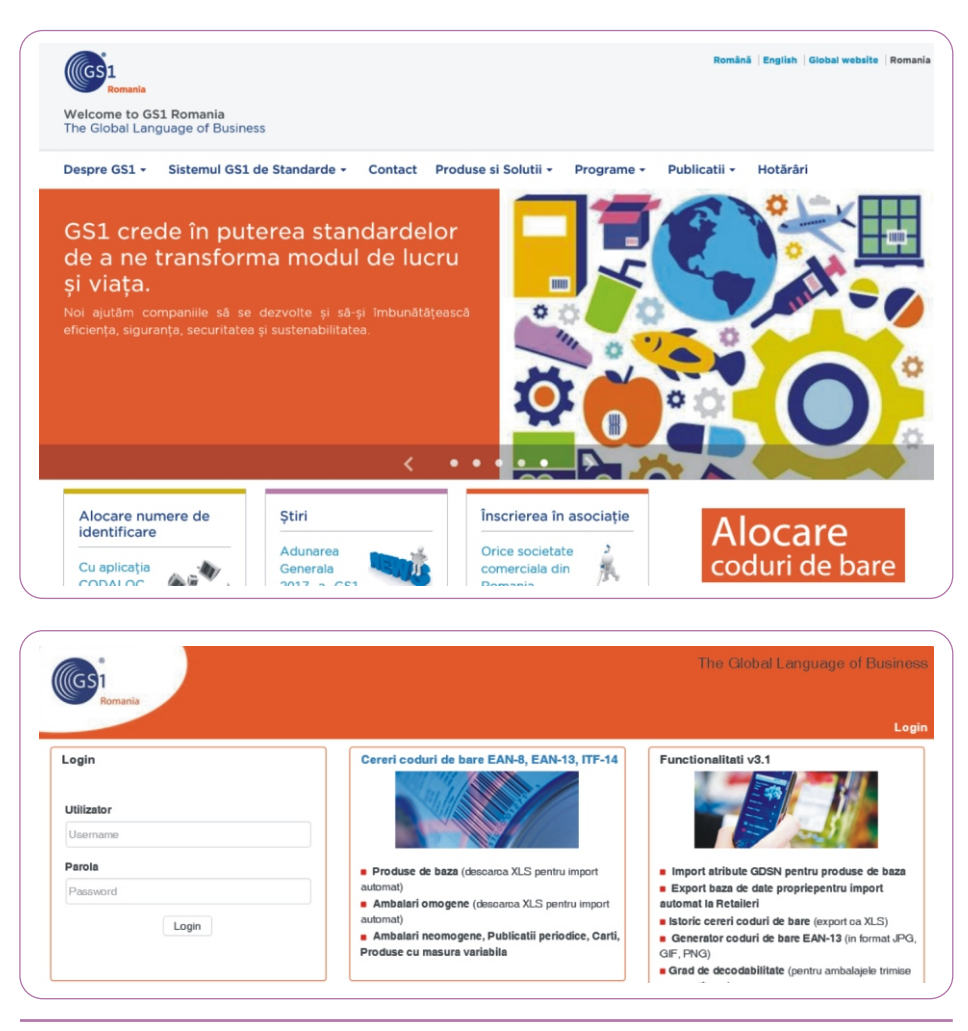

## 2. Proceduri și tipuri de cereri

După autentificare, utilizatorul poate completa formulare de cereri de coduri de bare organizate pe nivele de ambalare ierarhice și pe tipuri de produse:

- Cereri coduri pentru produse de bază
- Cereri coduri pentru ambalări omogene (mai multe produse de acelaşi fel)
- Cereri coduri pentru ambalări neomogene (minim două produse diferite)
- Cereri coduri pentru publicații periodice
- Cereri coduri pentru cărți
- Cereri coduri pentru îmbrăcăminte
- Cereri coduri pentru încălțăminte
- Cereri coduri pentru produse cu greutate variabilă

| GS1<br>Romania                                                                                | The Global Language of Busines                                                  |
|-----------------------------------------------------------------------------------------------|---------------------------------------------------------------------------------|
| Sustail least in site CS1_COBM 0C_Uses sizes                                                  | Logout Contul me                                                                |
| Nume societate: GS1 Romania / Cod fiscal: R05659755 / Nr. C                                   | Dr. Reg. Com.: Asociatie / User: miroea                                         |
| Va rugam sa apasati butonul 'Trimite lista de cereri la GS1' numai dupa<br>introdus o cerere. | a ce ati creat toale cererile de coduri de bare, nu de fiecare data dupa ce ati |
| Cereri cod produs de baza                                                                     | • CREEAZA CERERE NOUA                                                           |
| Cereri cod ambalaj omogen                                                                     | ◆ CREEAZĂ CERERE NOUA                                                           |
| Cereri cod ambalare neomogena                                                                 | ✿ CREEAZĂ CERERE NOUA                                                           |
| Cereri cod publicatie periodica                                                               | CREEAZĂ CERERE NOUA                                                             |
| Cereri cod pentru carte                                                                       | • CREEAZĂ CERERE NOUA                                                           |
| Cereri cod imbracaminte                                                                       | • CREEAZĂ CERERE NOUA                                                           |
| Cereri cod incaltaminte                                                                       | • CREEAZĂ CERERE NOUA                                                           |
| Cereri cod produs cu greutate variabila                                                       | • CREEAZĂ CERERE NOUA                                                           |
| Trimite lista o                                                                               | de cereri catre GS1                                                             |

Alte funcționalități ale aplicației:

- Modifică societatea
- Istoricul cererilor făcute până acum
- Căutare cereri
- Documente primite
- Descarcă CODALOC v3.1 Manual de utilizare
- Descarcă Sistemul GS1 Manualul Global al Utilizatorului
- Descarcă Ghid de buzunar pentru identificarea şi marcarea articolelor comerciale destinate vânzării cu amănuntul, inclusiv cărți şi publicații periodice
- Descarcă Codurile de bare Cum să le folosim corect (Recomandări de bune practici)
- Descarcă Reguli de alocare a GTIN-urilor pe înțelesul tuturor
- Descarcă Reguli de alocare a GTIN-urilor în sectorul sănătății.

Procedura de obținere a codurilor se face în mai mulți pași:

- Se completează întâi formularul de cerere pentru primul produs;
- Se apasă butonul Adaugă;
- După completarea primei cereri se continuă sesiunea prin selectarea unei noi cereri dacă trebuie să codificați mai multe produse sau nivele ierarhice de ambalare ale acestora folosind butoanele corespunzătoare din pagina;
- Se apasă butonul **Trimite lista de cereri la GS1**.

Important! Cererile de coduri de bare se trimit spre alocare toate odată, la finalul sesiunii, cu ajutorul butonului Trimite lista de cereri la GS1 (fără apăsarea acestui buton, cererile rămân local în computerul dvs.). Cererile de coduri de bare nu se trimit la GS1 una câte una, după completarea fiecărei cereri.

**Important în cazul volumelor mari de cereri!** Cererile de coduri de bare pentru produse de bază sau pentru ambalări omogene pot fi transmise la GS1 Romania și sub forma unui fișier XLS. Vă rugăm să solicitați modelul de fișier printr-un e-mail la adresa office@gs1.ro.

Notă: Cererile pentru ambalări neomogene, îmbrăcăminte, încălțăminte, cărți, publicații periodice și greutate variabilă pot fi efectuate numai prin interfața web.

## 3. Completarea cererilor de coduri de bare pentru produse destinate vânzării cu amănuntul

Ca regulă generală codificarea se începe pornind de la produsul de bază (cea mai mică unitate care are nevoie să fie identificată printr-un GTIN), numit în mod uzual articol comercial.

Un articol comercial (orice produs sau serviciu care are un preț și care poate fi comandat sau facturat în orice punct al lanțului de distribuție și despre care este nevoie să extragem informații stocate în fișiere informatice) este identificat unic la nivel internațional printr-un număr global de articol numit GTIN (Global Trade Item Number).

Numărul GTIN este reprezentat grafic printr-un simbol de cod de bare EAN-8 (pentru produse foarte mici), EAN-13 sau GS1 DataBar pentru captura automată a datelor la punctele de vânzare cu amănuntul. Pentru scopuri logistice, GTIN poate fi reprezentat în cod de bare ITF-14 sau GS1-128.

Orice articol comercial trebuie să primească un nou GTIN atunci când se schimbă schimbă una dintre caracteristicile predefinite ale acestuia:

- denumirea produsului (produs nou);
- compoziția sau funcționalitatea produsului;
- denumirea mărcii comerciale;
- conținutul net declarat;
- dimensiunile sau greutatea brută;
- cantitatea în ambalaj/cutie colectivă (numărul de bucăți);
- prețul pe ambalaj;
- asortimentul predefinit;
- adăugarea/retragerea unei certificări;
- sau în cazul unor variante promoționale.

## 3.1. Cerere cod de bare pentru produse de bază - toate domeniile de activitate

Se accesează **Creează cerere nouă** pentru produs de bază. În fișa care se deschide trebuie completate obligatoriu câmpurile cu steluță roșie, restul atributelor sunt opționale, completarea acestora fiind la discreția utilizatorului:

- **Tip cod\*.** Se selectează GTIN-13 sau GTIN-8 (câmp obligatoriu).
- Domeniul activitate\*. În cazul în care societatea este înscrisă cu mai multe domenii de activitate, se selectează domeniul de activitate corespunzător produsului pentru care se completează cererea (câmp obligatoriu).

- Denumire produs\*. Numele produsului maxim 200 caractere (câmp obligatoriu). Se va completa denumirea produsului aşa cum apare în bazele de date ale clienților, inclusiv gramajul, culoarea, mărimea, după caz.
- **Denumire scurtă.** Maxim 30 caractere.
- **Descriere etichetă\*.** Maxim 500 caractere. Se va completa textul afișat pe fața frontală a produsului (câmp obligatoriu).
- Observații. Indicații speciale privind modul de utilizare, avertizări, alergeni etc.
- Promoție. Se bifează în cazul cererilor de cod de bare pentru promoții.
- Nume brand\*. Marca producătorului sau a produsului. Dacă produsul nu are "Brand", se completează "Fără brand". Maxim 70 caractere (câmp obligatoriu).
- **Cod intern.** Codul intern alocat de fabricant produsului. Maxim 70 caractere.
- **Tip material de ambalare\*.** Se alege denumirea materialului de ambalaj utilizat (câmp obligatoriu).
- Tip ambalaj\*. Se alege denumirea ambalajului utilizat. Dacă "Tip material de ambalare" are valoarea "Nu există în listă", se completează ambele informații - tip ambalaj și tip material de ambalare - în câmpul "Ambalaj nespecificat în liste" (câmp obligatoriu).
- Cantitatea netă\* și Unitatea de măsură asociată care se selectează din listă (câmp obligatoriu).

**Important!** În toate câmpurile referitoare la caracteristice dimensionale ale produsului, zecimala trebuie marcată cu punct, nu cu virgulă.

- Piețe țintă\*. Se selectează țara / țările de comercializare a produsului (câmp obligatoriu).
- Link prezentare produs. Reprezintă adresa paginii web a produsului sau a companiei. De exemplu, http://www.companie. ro/produs.html
- Link imagine produs. Reprezintă adresa paginii web a imaginii produsului si trebuie să aibă o extensie de imagine de tip png, jpg, gif. De exemplu, http://www.companie.ro/produs/imagine.jpg
- **Înălțimea** și unitatea de măsură asociată.
- **Lățimea** și unitatea de măsură asociată.
- Lungimea și unitatea de măsură asociată.
- Diametrul și unitatea de măsură asociată.
- **Greutatea brută** și unitatea de măsură asociată.

- Rețele autohtone de distribuție. Se selectează din listă sau se completează numele retailerului prin care se comercializează produsul.
- Clasificarea globală produs GS1-GPC\*. Se selectează din listele organizate pe nivele de clasificare până la codul de Brick (câmp obligatoriu).

Prin apăsarea butonului **Adaugă**, cererea este adăugată la lista de cereri ce trebuie trimise spre alocare la GS1. În cazul în care unul dintre câmpurile obligatorii (marcate cu steluță roșie) nu a fost completat, se va primi un mesaje de eroare care indică exact câmpul/câmpurile care trebuie corectat/e:

#### Greutatea netă este obligatorie: Valoarea este cerută. U.M. este obligatorie: Valoarea este cerută. Clasificare globală produs: Valoarea este cerută.

Informațiile eronate introduse în cerere se pot modifica sau șterge cu ajutorul butoanelor **Modifică cererea curentă** și **Sterge această cerere**.

| Recomandare 1: | În cazul în care se doresc coduri pentru produse cu<br>caracteristici asemănătoare, pentru a evita reintrodu-<br>cerea informațiilor obligatorii, se poate duplica o<br>cerere anterioară folosind butonul <b>Adaugă duplicat</b> .<br>Cererea duplicată se modifică corespunzător<br>caracteristicile noului produs, după care se apasă<br>butonul <b>Adaugă</b> .                                                                                                    |
|----------------|----------------------------------------------------------------------------------------------------|
| Recomandare 2: | În cazul în care se dorește cod de bare și pentru<br>ambalarea omogenă (mai multe produse de acelasi<br>fel, într-un ambalaj) a produsului de bază, după<br>efectuarea cererii produsului de bază se merge în<br>partea de jos a paginii și se apasă pe butonul <b>Adaugă</b><br><b>ambalaj omogen pentru codul de mai sus</b> , în acest fel<br>descrierea produsului de bază apărând deja<br>completată. Cererea pentru ambalajul colectiv se<br>completează urmărind cu strictețe câmpurile<br>obligatorii marcate cu steluță roșie. |

Dacă mai sunt cereri de adăugat, se revine la **Lista de cereri** folosind linkul **<<Către listă** și **Se creează o nouă cerere**. Se repetă procedura până epuizați lista de produse pentru care aveți nevoie de coduri la acel moment. La terminarea listei de cereri se apasă butonul **Trimite lista de cereri la GS1**.

#### 3. Completarea cererilor de coduri de bare pentru vânzarea cu amănuntul

|                                                                                                    |                                                                                                    |                                                                                                |                          | Logout Control                                                                                                    |
|----------------------------------------------------------------------------------------------------|----------------------------------------------------------------------------------------------------|------------------------------------------------------------------------------------------------|--------------------------|----------------------------------------------------------------------------------------------------|
| unteti logat in situl GS1 - CODALOC                                                                                                    | - User: mircea                                                                                                    |                                                                                                | Ultimele Societat        | i Utimele Cereri Utimele Cautari                                                                                                    |
| lume societate: GS1 Romania / Coo                                                                                                    | d fiscal: RO5659755 / Nr.                                                                                                    | Of. Reg. Com.: Asociatie                                                                       | / User: mircea           |                                                                                                    |
| erere cod produs de baza                                                                                                    |                                                                                                    |                                                                                                |                          |                                                                                                    |
| Tip cod: *                                                                                                    | EAN8                                                                                                    | EAN13                                                                                          |                          |                                                                                                    |
| Domeniul activitate: *                                                                                                    | Alegeti un domeniu de                                                                                                    | activitate                                                                                     |                          | ~                                                                                                    |
| Denumire produs: *                                                                                                    |                                                                                                    |                                                                                                |                          | O maxim 200 caractere O Descriere in text liber a produsului                                                                                                    |
| Denumire scurta:                                                                                                    |                                                                                                    |                                                                                                |                          | O maxim 30 caractere                                                                                                    |
| Descriere eticheta: *                                                                                                    |                                                                                                    |                                                                                                | $\sim$                   | O maxim 500 caractere<br>O Textul afisat pe fata frontale a ambalajuksi produsuksi.                                                                                                    |
| Observatii:                                                                                                    |                                                                                                    |                                                                                                | ^                        |                                                                                                    |
| Promotie:                                                                                                    |                                                                                                    |                                                                                                | $\sim$                   |                                                                                                    |
| Nume Brand *                                                                                                    |                                                                                                    |                                                                                                |                          | Omaxim 70 caractere<br>A Daca produsul nu are 'Brand' conspletati cu 'Fara Bran                                                                                                    |
| Cod intern                                                                                                    |                                                                                                    | O maxim 70 caractere                                                                           |                          |                                                                                                    |
| Tip material de ambalare *                                                                                                    | Alege un material de a                                                                                                    | mbalare                                                                                        |                          | ✓ ▲Materiale an balare predefinite.                                                                                                    |
| Tip ambalaj *                                                                                                    | Alege tip ambalaj                                                                                                    |                                                                                                |                          | Form a/Tipul am balajul de prezentare al<br>produsului.                                                                                                    |
| Cantitatea netă *                                                                                                    |                                                                                                    | Alege                                                                                          | ~                        |                                                                                                    |
|                                                                                                    | AFGHANISTAN<br>ALBANIA                                                                                                    |                                                                                                |                          | <b>^</b>                                                                                                    |
|                                                                                                    | ALGERIA<br>AMERIGAN SAMOA<br>ANDORRA<br>ANGOLA                                                                                                    |                                                                                                |                          | ~                                                                                                    |
| Link prezentare produs                                                                                                    | ALGERIA<br>AMERICAN SAMOA<br>ANDORRA<br>ANGOLA<br>http://www.exemplu.ro                                                                                                    | 1                                                                                              |                          | V mison 2500 caracterie                                                                                                    |
| Link prezentare produs<br>Link imagine produs                                                                                                    | ALGERIA<br>AMERICAN SAMOA<br>ANDORRA<br>ANGOLA<br>http://www.exemplu.ro<br>http://www.exemplu.ro                                                                                               | /<br>/image.png                                                                                |                          | O mean 2000 caretere<br>O URL: mapre externe maxim 2000 caretere: Types fixed<br>O Utimore ascere codulo de bre, ve rugem sa adaugati magnes<br>producto                                                                                                    |
| Link prezentare produs<br>Link imagine produs<br>Inaltimea:                                                                                                | ALGERIA<br>AMERICAN SAMOA<br>ANDORRA<br>ANGOLA<br>http://www.exemplu.ro<br>http://www.exemplu.ro                                                                                               | /<br>/image.png<br>centimetru                                                                  | ~                        | O mean 2500 preserve O mean 2500 preserve O UID, mayne anema, maxim 2500 preserve. Topolifical O UID mayne anema, maxim 2500 preserve, reingen as adought magnes problemal                                                                                                    |
| Link prezentare produs<br>Link imagine produs<br>Inaltimea:<br>Latimea:                                                                                    | ALGERIA<br>AMERICAN SAMOA<br>ANDORRA<br>ANDORRA<br>ANGOLA<br>http://www.exemplu.ro<br>http://www.exemplu.ro                                                                                    | /<br>/mage.png<br>centimetru<br>centimetru                                                     | <b>v</b>                 | O mean 2500 carateria<br>O UIIL: magne externa, maxim 2500 carateria: Type (focal<br>O UIII: magne externa, maxim 2500 carateria: Type (focal<br>O UIII: or ascell codului de bare, ve rugam sa adaugati magnes<br>probuscu                                                                                                    |
| Link prezentare produs<br>Link imagine produs<br>Inaltimea:<br>Latimea:<br>Lungimea:                                                                       | ALGERIA<br>AMERICAN SAMOA<br>ANDORRA<br>ANGOLA<br>http://www.exemplu.ro<br>http://www.exemplu.ro<br>0.0<br>0.0                                                                                 | /<br>/image.png<br>centimetru<br>centimetru<br>centimetru                                      | ><br>><br>>              | Omean 2500 determe     Officer agree warms, maar 2500 serverwe. Toperfeasi     Officer agree warms, maar 2500 serverwe. Toperfeasi     Officer agree warms, wargen as adougts magnes     produced                                                                                                    |
| Link prezentare produs<br>Link imagine produs<br>Inaltimea:<br>Latimea:<br>Lungimea:<br>Diametru:                                                          | ALGERIA<br>AMERICAN SAMOA<br>ANDORRA<br>ANGOLA<br>Intp://www.exemplu.ro<br>http://www.exemplu.ro<br>0.0<br>0.0                                                                                 | /<br>fimage.png<br>centimetru<br>centimetru<br>centimetru<br>centimetru                        | ><br>><br>>              | O mean 2000 caretere      UIN: mapre extense: maan 2000 caretere: Typesford      UIN: mapre extense: makes 2000 caretere: Typesford      UIN: mapre extense: codului de bere, ve rugem ze adauget magnese producuul                                                                                                    |
| Link prezentare produs<br>Link imagine produs<br>Inaltimea:<br>Latimea:<br>Lungimea:<br>Diametru:<br>Cantitatea bruta:                                     | ALGERIA<br>AMERICAN SAMOA<br>ANDORRA<br>ANGOLA<br>http://www.exemplu.ro<br>http://www.exemplu.ro<br>0.0<br>0.0<br>0.0                                                                          | /<br>/image.png<br>centimetru<br>centimetru<br>centimetru<br>centimetru<br>bucata              | ><br>><br>><br>>         | O mean 2000 caratere      O UNL magne externa. maan 2000 carateres: Specificati      O Uncore externa conduci de bare, ve rugem za delugat magnes problemat                                                                                                    |
| Link prezentare produs<br>Link imagine produs<br>Inaltimea:<br>Latimea:<br>Lungimea:<br>Diametru:<br>Cantitatea bruta:<br>Retele autohtone de distributie: | ALGERIA<br>AMERICAN SAMOA<br>ANDORRA<br>ANGOLA<br>Intp://www.exemplu.ro<br>http://www.exemplu.ro<br>http://www.exemplu.ro<br>0.0<br>0.0<br>0.0<br>0.0<br>0.0<br>0.0<br>0.0<br>0.0<br>0.0<br>0. | / / //mage.png<br>centimetru<br>centimetru<br>centimetru<br>centimetru<br>centimetru<br>bucata | v<br>v<br>v<br>e retote: | O mean 2000 caretere      Utits: mapre externa. maan 2000 caretere: Tyrenform      Utits: mapre externa. maan 2000 caretere: Tyrenform      Utits: mapre externa. maan 2000 caretere: Tyrenform      Utits: mapre externa. maan 2000 caretere: Tyrenform      Utits: mapre externa. maan 2000 caretere: Tyrenform      O utits: mapre externa. maan 2000 caretere: Tyrenform      O utits: Tyrenform      O utits: Tyrenform      O utits |
| Link prezentare produs<br>Link imagine produs<br>Inaltimea:<br>Latimea:<br>Lungimea:<br>Diametru:<br>Cantitatea bruta:<br>Retele autohtone de distributie: | ALGERIA<br>AMERICAN SAMOA<br>ANDORRA<br>NIGOLA<br>Intp://www.exemplu.ro<br>http://www.exemplu.ro<br>http://www.exemplu.ro<br>0.0<br>0.0<br>0.0<br>0.0<br>0.0<br>0.0<br>0.0<br>0.0<br>0.0<br>0. | /<br>fimage.png<br>centimetru<br>centimetru<br>centimetru<br>bucata                            | v<br>v<br>v<br>e retele: | O maxim 2000 caracteria      O URL: Integra animuta. Integra 2000 caracteria. Tigonificati      O URL: Integra animuta. Integra 2000 caracteria. Tigonificati      O URL: Integra animuta. Integra 2000 caracteria. Tigonificati      O URL: Integra animuta. Integra 2000 caracteria. Tigonificati      O URL: Integra animuta. Integra 2000 caracteria. Tigonificati      O URL: Integra animuta. Integra 2000 caracteria. Tigonificati      O URL: Integra animuta. Integra 2000 caracteria. Tigonificati      O URL: Integra animuta. Integra 2000 caracteria. Tigonificati      O URL: Integra animuta. Integra 2000 caracteria. Tigonificati      O URL: Integra animuta.      O URL: Integra animuta.      O URL: Integra an |

|                                              |             |                         |                |                      |                | Logout     | Contul m |
|----------------------------------------------|-------------|-------------------------|----------------|----------------------|----------------|------------|----------|
| Sunteti logat in situl                       | GS1 - CODAL | LOC - User: mircea      |                | Ultimele Societati   | Utimele Cereri | Utimele Ca | utari    |
| Nume societate: GS                           | 1 Romania / | Cod fiscal: RO5659755   | Nr. Of. Reg. ( | Com.: Asociatie / Us | er: mircea     |            |          |
| Cerere cod produs d                          | le baza     |                         |                |                      |                |            |          |
| Tip cod                                      | ean13       |                         |                |                      |                |            |          |
| Domeniul<br>activitate                       | APLICATI    | SPECIALE (REZERVAT) [[  | 0028 ]         |                      |                |            |          |
| Denumire                                     | PRODUS      | 1, 30 gr, rosu          |                |                      |                |            |          |
| Denumire scurta                              |             |                         |                |                      |                |            |          |
| Descriere                                    | Ecologic, F | PRODUS 1, 30 gr, rosu   |                |                      |                |            |          |
| Observatii                                   |             |                         |                |                      |                |            |          |
| Cod intern                                   |             |                         |                |                      |                |            |          |
| Marca                                        | ECO STUP    | F                       |                |                      |                |            |          |
| Material ambalaj                             | plastic     |                         |                |                      |                |            |          |
| Denumire ambalaj                             | Infoliere   |                         |                |                      |                |            |          |
| Alt ambalaj<br>nespecificat                  |             |                         |                |                      |                |            |          |
| Cantitatea neta                              | 30.0 gram   |                         |                |                      |                |            |          |
| Piețe țintă                                  | ROMANIA     |                         |                |                      |                |            |          |
| Clasificare globala p                        | rodus:      | 10001686 Airbrushes (Po | wered)         |                      |                |            |          |
| ink prezentare pr                            | odus:       |                         |                |                      |                |            |          |
| Promotie                                     | Nu          |                         |                |                      |                |            |          |
| naltimea                                     | 0.0 centim  | etru                    |                |                      |                |            |          |
| atimea                                       | 0.0 centim  | etru                    |                |                      |                |            |          |
| _ungime                                      | 0.0 centim  | etru                    |                |                      |                |            |          |
| Diametru                                     | 0.0 centim  | etru                    |                |                      |                |            |          |
|                                              | 0.0 bucata  |                         |                |                      |                |            |          |
| Cantitatea bruta                             | Auchan De   | omania SA               |                |                      |                |            |          |
| Cantitatea bruta<br>Retele de<br>distributie | Auchan Ho   |                         |                |                      |                |            |          |

Recomandare 3: Apăsați butonul Trimite lista de cereri la GS1 doar la finalul sesiunii după ce ați terminat de completat toate cererile de coduri necesare în acel moment.

Înainte de a trimite lista de cereri de coduri de bare spre alocare la GS1, cererile pot fi vizualizate / modificate / sterse în orice moment:

- utilizând link-ul **<<Către listă** aflat în partea de jos a oricărei pagini
- apăsând butonul **Contul meu** din colțul din dreapta sus al paginii

O parte din informațiile completate în câmpurile obligatorii sunt vizibile imediat după alocarea codului de bare în GEPIR (Global Electronic Party Information Registry), la adresa **http://gepir.gs1.org** 

**Important!** Cererile de cod de bare sunt efectiv trimise la GS1 Romania numai prin apăsarea butonului **Trimite lista de cereri la GS1** ce se găsește:

- în partea de jos a paginii, după ce s-a adăugat cu succes o cerere de cod de bare
- în partea de jos a paginii, după ce s-a apăsat butonul **Contul meu** aflat în colțul din dreapta sus al paginii

**Notă:** Pentru alocarea codurilor de bare este suficientă completarea câmpurilor obligatorii marcate cu steluță roșie din fișa de produs.

### 3.2. Cerere cod de bare pentru publicații periodice - cazuri speciale

Pentru edituri a fost creat formularul dedicat "**Creează cerere cod de bare pentru publicații periodice**". Când se realizează o astfel de cerere, suplimentar atributelor pentru produs de bază se completează atribute specifice acestei categorii:

- **ISSN.** Se completează cu codul ISSN obținut de la Biblioteca Națională a României.
- An publicație\*. Numărul anului de apariție a publicației (câmp obligatoriu).
- **Data primei apariții.** În format ZZ/LL/AAAA.
- Add-on. Se selectează Add-on, apoi se bifează 2 caractere sau 5 caractere.
- **Tip apariție.** Se selectează intervalul de apariție al publicației (câmp obligatoriu).

Cererea este finalizată dupa ce se apasă butonul **Adauga cerere**. Pentru alocarea codului cererea se trimite la GS1 Romania prin apăsarea butonului **Trimite lista de cereri la GS1**.

Regulile de alcătuire a Add-on-ului sunt explicate în **Ghidul de buzunar -**Identificarea și marcarea articolelor comerciale destinate vânzării cu amănuntul, inclusiv cărți și publicații periodice care se poate obține:

- tipărit, direct de la sediul GS1 Romania
- online, după autentificarea pe site-ul GS1 Romania, de la adresa https://www.gs1.ro/documentatii-gs1/
- online, după autentificarea în CODALOC

**Notă:** Pentru alocarea codurilor de bare este suficientă completarea câmpurilor obligatorii marcate cu steluța roșie din fișa de produs.

|                                        |                                                                                                |                    |                   |            | The Global Language of Business                                                                                                    |
|----------------------------------------|------------------------------------------------------------------------------------------------|--------------------|-------------------|------------|----------------------------------------------------------------------------------------------------|
| Romania                                |                                                                                                |                    |                   |            | Logout Contul meu                                                                                                    |
| Sunteti logat in situl GS1 - CODALOC - | User: mircea                                                                                   |                    | Ultimele Se       | ocietati U | timele Cereri Utimele Cautari                                                                                                    |
| Nume societate: GS1 Romania / Cod      | fiscal: RO5659755 / Nr. Of. Re                                                                 | g. Com.: Asocia    | atie / User: mire | æa         |                                                                                                    |
| Adaugare de cerere pentru publicatii p | triodice                                                                                       |                    |                   |            |                                                                                                    |
| Domeniul activitate: *                 | 0029 - APLICATII SPECIALE                                                                      | (REZERVAT)         |                   | ~          |                                                                                                    |
| Denumire produs: *                     | PUBLICATIA 1                                                                                   |                    |                   |            | maxim 200 caractere     ODescriere in text liber a produsului                                                                                |
| Denumire scurta:                       |                                                                                                |                    |                   |            | maxim 30 caractere                                                                                                    |
| Descriere eticheta: *                  | Revista lunara, PUBLICATIA                                                                     | A 1, cu cadou      | $\langle \rangle$ |            | Omaxim 500 caractere<br>O Textul afisat pe fata frontala a ambalajutui produsutui.                                                           |
| Observatii:                            |                                                                                                |                    | $\sim$            |            |                                                                                                    |
| Nume Brand *                           | BEST NEWS                                                                                      |                    |                   |            | Omaxm 70 caractere<br>▲ Daca produsul nu are 'Brand' completati cu 'Fara Brand'.                                                             |
| Cod intern                             |                                                                                                | 🚯 maxim 70 caracte | ere -             |            |                                                                                                    |
| Tip material de ambalare *             | plastic                                                                                        |                    |                   | ~          | anviateritate ambalare predefinite.                                                                                                    |
| Tip ambalaj *                          | Infoliere                                                                                      |                    |                   | ~          | AForma/Tipul ambalajul de prezentare al<br>produsului.                                                                                       |
| Cantitatea netă *                      | 100                                                                                            | gram               | ~                 |            |                                                                                                    |
| Piețe țintă *                          | ROMANIA<br>AFGHANISTAN<br>ALBANIA<br>ALGERIA<br>AMERICAN SAMOA<br>ANDORRA<br>ANDORRA<br>ANGOLA |                    |                   | ~          | <ul> <li>Trent's steption houses are spaced assault as the steption of moute-<br/>cale elements core</li> </ul>                              |
| Link prezentare produs                 | http://www.exemplu.ro/                                                                         |                    |                   |            | Imaxim 2500 caractere                                                                                                    |
| Link imagine produs                    | http://www.exemplu.ro/image                                                                    | e.png              |                   |            | O URL imagine externa, maxim 2500 caractere. Specificati<br>O Ulterior alocarii codului de bare, va rugam sa adaugati imaginea<br>produsului |
| ISSN:                                  |                                                                                                |                    |                   |            |                                                                                                    |
| An publicatie: *                       | 2018                                                                                           |                    |                   |            |                                                                                                    |
| Data primei aparitii:                  |                                                                                                |                    |                   |            |                                                                                                    |
| Selectati daca doriti add On           | 🗹 cu lungimea de                                                                               | 2                  | • 5               |            |                                                                                                    |
| Tip aparitie: *                        |                                                                                                |                    |                   |            |                                                                                                    |
|                                        | Cotidiana                                                                                      |                    |                   |            |                                                                                                    |
|                                        |                                                                                                |                    |                   |            |                                                                                                    |
|                                        | Saptamanala                                                                                    |                    |                   |            |                                                                                                    |
|                                        | La doua saptamani                                                                              | Saptamana p        | bara 🗸            |            |                                                                                                    |
|                                        | Lunara                                                                                         |                    |                   |            |                                                                                                    |
|                                        | · La 2 Iuni                                                                                    | Luna para          | ~                 |            |                                                                                                    |
| Clasificare globala produs: *          | 10000928 Printed Perio                                                                         | dicals             |                   |            |                                                                                                    |
|                                        | « Catre lista                                                                                  |                    |                   |            |                                                                                                    |

#### 3.3. Cerere cod de bare pentru cărți cazuri speciale

Tot pentru edituri a fost realizat formularul de cerere "Creează cerere cod de bare pentru cărți". Procedura de completare este similară cererilor pentru produs de bază. Suplimentar se va mai completa **numărul ISBN**, obținut de la Biblioteca Națională a României.

Cererea este finalizată după ce se apasă butonul **Adaugă cerere**. Apoi cererea se trimite la GS1 Romania prin apăsarea butonului **Trimite lista de cereri la GS1**, pentru a putea fi vizualizată de catre operatorul GS1 Romania care verifică și alocă codul de bare.

**Notă:** Pentru alocarea codurilor de bare este suficientă completarea câmpurilor obligatorii marcate cu steluță roșie din fișa de produs.

| Romania                              |                                                    |                    |                                                                             |                                                                                                   |
|--------------------------------------|----------------------------------------------------|--------------------|-----------------------------------------------------------------------------|---------------------------------------------------------------------------------------------------|
| sunteti logat in situl GS1 - CODALOC | - User: mircea                                     | Ultimele Societati | Utimele Cereri                                                              | Logout Contul n                                                                                   |
| lume societate: GS1 Romania / Co     | d fiscal: RO5659755 / Nr. Of. Reg. Com.: Asociatie | User: mircea       |                                                                             |                                                                                                   |
| daugare de cerere pentru carti       |                                                    |                    |                                                                             |                                                                                                   |
| Domeniul activitate: *               | 0031 - APLICATII SPECIALE (REZERVAT)               | ~                  |                                                                             |                                                                                                   |
| Denumire produs: *                   | CARTE                                              |                    | 1 maxim 200 c                                                               | aractere 🖲 Descriere in text liber a produsului                                                   |
| Denumire scurta:                     |                                                    |                    | O maxim 30 ca                                                               | ractere                                                                                           |
| Descriere eticheta: *                | Colectia "Aventura", TITLU CARTE                   | $\sim$             | <ul> <li>maxim 500 c</li> <li>Textul afisat</li> </ul>                      | aractere<br>pe fata frontala a ambalajului produsului.                                            |
| Observatii:                          |                                                    | $\sim$             |                                                                             |                                                                                                   |
| Nume Brand *                         | Aventura                                           |                    | 🛈 maxim 70 ca                                                               | ractere<br>Iusul nu are <b>'Brand'</b> completati cu 'Fara Bran                                   |
| Cod intern                           | I maxim 70 caractere                               |                    |                                                                             |                                                                                                   |
| Tip material de ambalare *           | FOLIE                                              | ~                  | AMateriale a                                                                | mbalare predefinite.                                                                              |
| Tip ambalaj *                        | punga                                              | ~                  | Forma/Tipu<br>produsului.                                                   | ul ambalajul de prezentare al                                                                     |
| Cantitatea netă *                    | 250 gram                                           | ~                  |                                                                             |                                                                                                   |
| Piețe țintă *                        | Romania                                            |                    | Pentru selec     cate elemente d                                            | tie multipla tineti apasat tasta Ctrl si selectati cu mou<br>aoriti                               |
| Link prezentare produs               | http://www.exemplu.ro/                             |                    | 0 maxim 2500                                                                | caractere                                                                                         |
| Link imagine produs                  | http://www.exemplu.ro/image.png                    |                    | <ul> <li>URL imagini</li> <li>Ulterior aloca</li> <li>produsului</li> </ul> | externa, maxim 2500 caractere, Specificati<br>arii codului de bare, va rugam sa adaugati imaginea |
|                                      |                                                    |                    |                                                                             |                                                                                                   |
| ISBN:                                | 978-3-16-148410                                    |                    |                                                                             |                                                                                                   |

## 3.4. Cerere cod de bare pentru îmbrăcăminte - cazuri speciale

Societățile care activează în domeniul confecțiilor textile (confecții pentru copii, femei, bărbați, ciorapi) au la dispoziție o cerere de coduri care le permite o descriere corespunzătoare fiecărei categorii de produs, în funcție de mărimi și culori. Se vor completa suplimentar cererii de cod pentru produs de bază atributele următoare:

- Codifică defalcat. Se bifează dacă se doresc coduri de bare pentru mărimi și culori (în acest mod aveți posibilitatea să alegeți din listă mărimea și culoarea).
- **Categorie.** Se selectează categoria din care face parte produsul pentru care se completează cererea de cod de bare.

După apăsarea butonului **Adaugă cerere**, în cazul în care a fost bifat câmpul **Codifică defalcat**, se deschide un nou ecran de unde pot fi selectate măsurile și culorile ce se doresc a fi codificate. Cererea se finalizează prin apăsarea butonului **Trimite lista de cereri la GS1**.

**Notă:** Pentru alocarea codurilor de bare este suficientă completarea câmpurilor obligatorii marcate cu steluță roșie din fișa de produs.

| (GS1                                  |                                                                                                    |          |             | The Global Language of Busine                                                      |
|---------------------------------------|----------------------------------------------------------------------------------------------------|----------|-------------|------------------------------------------------------------------------------------|
| Romania                               |                                                                                                    |          |             | Logout Contul n                                                                    |
| unteti logat in situl GS1 - CODALOC - | User: mircea                                                                                                    | Ultimele | Societati U | Jtimele Cereri Utimele Cautari                                                     |
| lume societate: GS1 Romania / Cod     | fiscal: RO5659755 / Nr. Of. Reg. Com.: Asociatie                                                                                                    | User: m  | nircea      |                                                                                    |
| daugare de cerere pentru imbracamin   | te                                                                                                    |          |             |                                                                                    |
| Domeniul activitate: *                | 0010 - APLICATII SPECIALE (REZERVAT)                                                                                                    |          | ~           |                                                                                    |
| Denumire produs: *                    | TRICOU COPII, MASURA XS, CULOARE BE                                                                                                    | J        |             | O maxim 200 caractere O Descriere in text liber a produsului                       |
| Denumire scurta:                      |                                                                                                    |          |             | 🔁 maxim 30 caractere                                                               |
| Descriere eticheta: *                 | COLECTIA VARA-TOAMNA, TRICOU COPI<br>MASURA XS, CULOARE BEJ                                                                                                    | < >      |             | 0 maxim 500 coractere<br>0 Textul afisat pe fata frontala a ambatajuku produsului. |
| Observatii:                           |                                                                                                    | < >      |             |                                                                                    |
| Clasificare globala produs: *         | 0001352 Shirts/Blouses/Polo Shirts                                                                                                    | T-shirts |             |                                                                                    |
| Codifica Defalcat:                    | Alege categorie<br>Bebelus<br>Ciorap Copil<br>Ciorapi                                                                                                    |          |             |                                                                                    |
| Categorie:                            | Colarif iremei<br>Contecti Adutti - Barbati<br>Contecti Adutti - Body<br>Contecti Adutti - Comasi<br>Contecti Adutti - Camasi barbati<br>Contecti Adutti - Camas sutien<br>Contecti Adutti - Femei |          |             |                                                                                    |
|                                       | Contectu Adulti - Marimi Americane (S,M,XL)<br>Copil 1 an<br>Copil 3 an<br>Sepci Adulti                                                                                                    |          |             |                                                                                    |

# 3.5. Cerere cod de bare pentru încălțăminte - cazuri speciale

Pentru producătorii de încălțăminte a fost realizată rubrica "Creează cerere cod de bare pentru încălțăminte". Se vor completa suplimentar cererii de cod pentru produs de bază atributele următoare:

- Codifică defalcat. Se bifează dacă se doresc coduri de bare pentru diferite mărimi și culori (în acest mod aveți posibilitatea să alegeți din listă mărimea și culoarea).
- **Categorie.** Se selectează categoria din care face parte produsul pentru care se completează cererea de cod de bare.

După apăsarea butonului **Adaugă cerere**, în cazul în care a fost bifat câmpul **Codifică defalcat**, se deschide un nou ecran de unde pot fi selectate măsurile și culorile ce se doresc a fi codificate. Cererea se finalizează prin apăsarea butonului **Trimite lista de cereri la GS1**.

**Notă:** Pentru alocarea codurilor de bare este suficientă completarea câmpurilor obligatorii marcate cu steluță roșie din fișa de produs.

| ((GS1                                  |                                                                                                    |                             | The Glob                                             | al Language of Busine                |
|----------------------------------------|----------------------------------------------------------------------------------------------------|-----------------------------|------------------------------------------------------|--------------------------------------|
| Romania                                |                                                                                                    |                             |                                                      | Logout Contul m                      |
| Sunteti logat in situl GS1 - CODALOC - | User: mircea                                                                                                    | Ultimele Societati          | Utimele Cereri Utimele                               | Cautari                              |
| Nume societate: GS1 Romania / Cod      | fiscal: RO5659755 / Nr. Of. Reg. Com.: Asocialie                                                                                                    | User: mircea                |                                                      |                                      |
| Adaugare de cerere pentru incaltamint  | 2                                                                                                    |                             |                                                      |                                      |
| Domeniul activitate: *                 | 0031 - APLICATII SPECIALE (REZERVAT)                                                                                                    | V                           |                                                      |                                      |
| Denumire produs: *                     | PANTOFI BARBATI, MASURA 44, NEGRU                                                                                                    |                             | maxim 200 caractere     D                            | lescriere in text liber a produsului |
| Denumire scurta:                       |                                                                                                    |                             | maxim 30 caractere                                   |                                      |
| Descriere eticheta: *                  | COLECTIA BEST SHOES, PANTOFI BARBA<br>MASURA 44, NEGRU                                                                                                    | п. 🗘                        | maxim 500 caractere     Textul afisat pe fata fronta | la a ambalajului produsului,         |
| Observatii:                            |                                                                                                    | $\sim$                      |                                                      |                                      |
| Nume Brand *                           | BEST SHOES                                                                                                    |                             | maxim 70 caractere                                   |                                      |
| Clasificare globala produs: *          | 10001077 Shoes - General Purpose                                                                                                    |                             | Daca produsul nu are                                 | "Brand" completati cu "Fara Bran     |
| Codifica Defalcat:                     | ×                                                                                                    |                             |                                                      |                                      |
| Categorie:                             | Pantofi Adulti 💌                                                                                                    |                             |                                                      |                                      |
| Detalii                                | 33     Alb       34     Albastru       35     Bleu       36     Bleumarin       37     Culori       Bleurorin     Bleuroyal       38     Canutiaj desc       40     Galben reflect       41     Galben reflect | ert<br>torizant             |                                                      |                                      |
|                                        | Pentru selectie multipla tineti apasat tasta Ctrl si selectati cu m                                                                                                    | ouse-ul cate elemente dorit |                                                      |                                      |

#### 3.6. Cerere cod de bare pentru produse cu măsură variabilă - cazuri speciale

Pentru societățile care fabrică produse care sunt comandate și vândute în cantități care pot varia continuu, cum ar fi fructele și legumele, carnea, brânza, sfoara, lanțul, carpetele în rolă etc. s-a creat formularul de cerere specific numit generic "Creează cerere cod de bare pentru produse cu greutate variabilă".

Spre deosebire de articolele cu mărime fixă, articolele cu mărime variabilă au o măsură care variază continuu în timp ce celelalte caracteristici rămân neschimbate. Măsura variabilă poate fi greutatea, lungimea, numărul de elemente conținute sau volumul.

Un produs al cărui preț este dependent de o măsură care este variabilă continuu poate fi identificat cu numere GTIN codificate în simboluri EAN-13, GS1 DataBar sau în conformitate cu regulile naționale locale. Pentru ca aceste produse să fie vândute la punctul de vânzare cantitatea, greutatea sau prețul trebuie să fie incluse în codul de bare.

GS1 România a convenit utilizarea prefixelor 25 și 26 pentru structuri de identificare a produselor cu măsură variabilă codificate la sursă. Structura numărului național de produs cu circulație restrânsă (RCN-13) este:

| Prefix GS1 | Număr național | Măsura variabilă exprimată în UM | Cifră de |
|------------|----------------|----------------------------------|----------|
|            | de produs      | proprie cu 3 zecimale (99,999)   | control  |
| 25/26      | AAAAA          | ΜΜΜΜ                             | С        |

în care:

- 25: prefixul alocat pe plan național pentru identificarea produselor alimentare;
- 26: prefixul alocat pe plan național pentru identificarea produselor nealimentare;
- AAAAA: număr național de produs alocat, la cerere, de GS1 Romania din Cataloagele naționale, structurate pe tipuri de produse;
- MMMMM: măsura variabilă: masa netă (kg) /lungimea (m)/ suprafaţa (m)/ volumul net (l sau m3) exprimată cu 3 zecimale (99,999);
- **C**: cifră de control calculată după algoritmul standard modulo 10.

Formularul de cerere pentru produs cu mărime variabilă va conține suplimentar celui pentru produs de bază câmpul:

 Categorie\*. Se selectează categoria din care face parte produsul pentru care a fost completată cererea de cod de bare (câmp obligatoriu). După completarea fișei, se apasă butonul **Adaugă cerere**. Dacă aceasta a fost completată corect și nu mai sunt produse de codificat, cererea se poate finaliza prin apăsarea butonului **Trimite lista de cereri la GS1**.

| (GS1                                  |                                                                          |                    | Т                                         | he Global Language                                                           | of Busines                   |
|---------------------------------------|--------------------------------------------------------------------------|--------------------|-------------------------------------------|------------------------------------------------------------------------------|------------------------------|
| HUTHER                                |                                                                          |                    |                                           | Logout                                                                       | Contul me                    |
| Sunteti logat in situl GS1 - CODALOC  | - User: mircea                                                           | Ultimele Societati | Utimele Cereri                            | Utimele Cautari                                                              |                              |
| Creeaza cerere cod de bare pentru pro | oduse cu greutate variabila                                              | User: mirdea       |                                           |                                                                              |                              |
| Domeniul activitate: *                | 0030 - APLICATII SPECIALE (REZERVAT)                                     | ~                  |                                           |                                                                              |                              |
| Denumire produs: *                    | Branza din lapte de capra, 100 gr                                        |                    | 0 maxim 200                               | caractere () Descriere in text liber a p                                     | rodusului                    |
| Denumire scurta:                      |                                                                          |                    | 🖲 maxim 30 c                              | aractere                                                                     |                              |
| Descriere eticheta: *                 | BIO, Branza din lapte de capra, 100 gr                                   | $\langle \rangle$  | O maxim 500<br>O Textul afisa             | caractere<br>t pe fata frontala a ambalajului produs                         | ului.                        |
| Observatii:                           |                                                                          | $\sim$             |                                           |                                                                              |                              |
| Cod intern                            | O maxim 70 caractere                                                     |                    |                                           |                                                                              |                              |
| Tip material de ambalare *            | plastic termocontractibil                                                | ~                  | AMateriale                                | ambalare predefinite.                                                        |                              |
| Tip ambalaj *                         | Infoliere                                                                | ~                  | Forma/Tip<br>produsului.                  | ul ambalajul de prezentare al                                                |                              |
| Piețe țintă *                         | ROMANIA<br>AFOHANISTAN<br>ALGERIA<br>AMERICAN SAMOA<br>ANDORRA<br>ANDORA | Ŷ                  | Pentru sele cate elemente                 | cte multipia tineti apasat tasta Ctri si s<br>donti                          | electati cu mouse-           |
| Link prezentare produs                | http://www.exemplu.ro/                                                   |                    | <b>O</b> maxim 2500                       | 0 caractere                                                                  |                              |
| Link imagine produs                   | http://www.exemplu.ro/image.png                                          |                    | URL imagin<br>Ulterior aloc<br>produsului | e externa, maxim 2500 caractere. Sp<br>arii codului de bare, va rugam sa ada | ecificatii<br>ugati imaginea |
| Clasificare globala produs: *         | 10000029 Cheese/Cheese Substitute                                        | s (Shelf Stable)   |                                           |                                                                              |                              |
| Categorie: *                          | 25 - Branzeturi cu mucegai - (79001-79999) 🗸                             | •                  |                                           |                                                                              |                              |
|                                       | Adauga                                                                   |                    |                                           |                                                                              |                              |
|                                       | < Catre lista                                                            |                    |                                           |                                                                              |                              |

- **Nota 1:** Pentru alocarea codurilor de bare este suficientă completarea câmpurilor obligatorii marcate cu steluță roșie din fișa de produs.
- Nota 2: Soluțiile de codificare cu coduri de bare a produselor cu mărime variabilă sunt soluții naționale. De aceea, companiile exportatoare trebuie să adopte soluțiile în vigoare în țara de destinație, obținând, prin GS1 Romania, detalii de la organizația GS1 din țara respectivă.

**Recomandare:** Atunci când se realizează cererea pentru produsul cu mărime variabilă, se recomandă să se efectueze și cererea pentru unitatea logistică. Astfel, după adăugarea cererii, se va apăsa butonul **Adaugă ambalaj omogen pentru codul de mai sus**.

> Conform specificațiilor generale GS1, ambalajele colective care conțin produse cu mărime variabilă sunt identificate obligatoriu cu coduri de 14 cifre care încep cu cifra 9 în prima pozitie. Cererea pentru ambalare omogenă se efectuează cu specificarea expresă că la tipul de cod se va bifa GTIN-14. Reprezentarea grafică a unui astfel de număr va fi codul ITF-14 urmat de măsura variabilă reprezentată într-un cod de bare GS1-128 sau se va folosi doar un cod GS1-128 pentru ambele atribute și identificatorii de aplicație corespunzători.

> După ce se efectuează și cererea pentru ambalarea omogenă, se va apăsa butonul **Trimite lista de cereri la GS1** pentru a se aloca ambele coduri simultan.

## Completarea cererilor de coduri de bare pentru grupări standard (ambalări colective)

Articolele comerciale pot fi articole individuale vândute de obicei la punctele de vânzare cu amănuntul sau grupări ale acestora care sunt ambalate împreună pentru a ușura distribuția și operațiile de ambalare. Grupările standard pot fi:

- **omogene** conțin mai multe produse de același fel (la cel mai înalt nivel de ambalare ele sunt identificate cu același GTIN)
- neomogene conțin cel puțin două produse diferite identificate cu GTIN-uri diferite.

Grupările standard pot fi identificate fie printr-un GTIN-13, fie printr-un GTIN-14. Soluția GTIN-14 este valabilă doar pentru grupări standard omogene și permite maxim 8 nivele diferite de ambalare pentru un GTIN-13 dat. La baza alocării unui nou număr de identificare stau următoarele criterii:

- **numărul articolelor** elementare conținute
- **natura grupării** (carton, hârtie, folie, paletă, box-paletă etc.)
- modificări mai mari de 20% ale dimensiunilor logistice sau ale greutății brute

În CODALOC, când se completează cererea de cod pentru ambalare omogenă sau ambalare neomogenă, solicitantul trebuie să știe locul în care se va utiliza acesta: pentru vânzare în magazin sau pentru recepție în depozit. Se recomandă alegerea numărului GTIN-14 atunci când:

- dimensiunile ambalajelor sunt mari;
- materialul de ambalare este cartonul ondulat;
- mediile de utilizare sunt cele logistice.

### 4.1. Cerere cod de bare pentru ambalări omogene

Fișa ce trebuie completată pentru obținerea unui cod de bare pentru ambalare omogenă este structurată astfel:

- GTIN\*. Se completează manual GTIN-ului produsului conținut sau se alege din lista care apare după completarea primelor 7 cifre ale GTIN-ului (câmp obligatoriu).
- Tip cod\*. Se selectează tipul de cod GTIN-13 sau GTIN-14 (câmp obligatoriu).
- Domeniu activitate\*. În cazul în care societatea dvs. este înscrisă cu mai multe domenii de activitate, se selectează domeniul de activitate corespunzător produsului pentru care se completează cererea de cod de bare (câmp obligatoriu).

- **Tip produs.** Se selectează tipul unității logistice: pachet omogen sau paleta omogenă.
- **Denumire produs\*.** Numele unității ambalate maxim 200 caractere (câmp obligatoriu).
- **Denumire scurtă.** Maxim 30 caractere.
- Descriere etichetă\*. Maxim 500 caractere (câmp obligatoriu).
- Observații. Indicații speciale privind modul de utilizare, avertizări, alergeni etc.
- Nume brand\*. Dacă produsul nu are "Brand", completați "Fără brand". Maxim 70 caractere (câmp obligatoriu).
- **Cod intern.** Codul intern de fabricație al produsului. Maxim 70 caractere.
- **Tip material de ambalare\*.** Se alege denumirea materialului de ambalaj utilizat (câmp obligatoriu).
- Tip ambalaj\*. Se alege denumirea ambalajului utilizat. Dacă "Tip material de ambalare" are valoarea "Nu există în listă", se completează ambele informații - tip ambalaj și tip material de ambalare - în câmpul "Ambalaj nespecificat în liste" (câmp obligatoriu).
- Cantitatea netă\* și Unitatea de măsură asociată care se selectează din listă (câmp obligatoriu).
- Piața țintă\*. Pentru selecție multiplă țineți apăsat tasta Ctrl și selectați cu mouse-ul câte elemente doriți.
- Link prezentare produs. Reprezintă adresa paginii web a produsului sau a companiei. Maxim 2500 caractere (http:// www.exemplu.ro/).
- Link imagine produs. URL imagine externă, maxim 2500 caractere. Formatul imaginii trebuie să fie 1:1. (http://www.exemplu.ro/ image.png).
- Număr bucăți\*. Introduceți numărul de bucăți ale produsului de bază împachetat (câmp obligatoriu).
- Nivel de ambalare. Introduceți cifra corespunzătoare nivelului de ambalare pentru care solicitați codul de bare.
- Înălțimea și unitatea de măsură asociată.
- Lățimea și unitatea de măsură asociată.
- Lungimea și unitatea de măsură asociată.
- Clasificare globala produs\*. Câmpul este pre-completat cu valoarea brick-ului înregistrată pentru produsul conținut. Dacă nu este completat se clasifică conform schemei globale GS1 (câmp obligatoriu).

Cererea se finalizează prin apăsarea butonului **Adaugă**. Dacă nu mai sunt cereri de adăugat, se trimite cererea la GS1 Romania prin butonul **Trimite lista de cereri la GS1**.

#### 4. Completarea cererilor de coduri de bare pentru ambalări colective

|                                      |                                                   |                          |                                                | Logout Contul                                             |
|--------------------------------------|---------------------------------------------------|--------------------------|------------------------------------------------|-----------------------------------------------------------|
| Sunteti logat in situl GS1 - CODALOC | User: mircea                                      | Ultimele Societati       | Utimele Cereri                                 | Utimele Cautari                                           |
| lume societate: GS1 Romania / Coc    | Ifiscal: RO5659755 / Nr. Of. Reg. Com.: Asociatie | User: mircea             |                                                |                                                           |
| erere cod ambalaj omogen             |                                                   |                          |                                                |                                                           |
| GTIN:                                | Minim 7 citre.                                    | Ex: 594DDDD (Unde, DDDD) | = Domeniu societate.)<br>tere din inceputul co | dului GTIN impachetat.                                    |
| Tip cod: *                           | EAN13 EAN14                                       |                          |                                                |                                                           |
| Tip produs:                          | Product Operando                                  |                          |                                                |                                                           |
|                                      | Pauner Onnugen                                    |                          |                                                |                                                           |
| Domeniul activitate: *               | 0030 - APLICATII SPECIALE (REZERVAT)              | ~                        |                                                |                                                           |
| Denumire produs: *                   | PRODUS 1, BAX 12 BUC                              |                          | <b>()</b> maxim 200 r                          | aractere O Descriere in text liber a produsului           |
| Denumire scurta:                     |                                                   |                          | O maxim 30 ci                                  | ractere                                                   |
| Descriere eticheta: *                | PRODUS 1, BAX 12 BUC. PROMO                       | ~                        | <b>0</b> maxim 500 i                           | aractere                                                  |
|                                      |                                                   | ~                        | O Textul afisat                                | pe fata frontala a ambalajului produsului.                |
| Observatii:                          |                                                   | 0                        |                                                |                                                           |
|                                      |                                                   | ~                        |                                                |                                                           |
| Nume Brand *                         | BEST BRAND                                        |                          | O maxim 70 ca                                  | ractere                                                   |
|                                      |                                                   |                          | A Daca proc                                    | dusul nu are <b>'Brand'</b> completati cu 'Fara Bran      |
| Cod intern                           | 🖲 maxim 70 caractere                              |                          |                                                |                                                           |
| Tip material de ambalare *           | carton mucava                                     | ~                        | AMateriale a                                   | ambalare predefinite.                                     |
| Tip ambalaj *                        | PALETA                                            | ~                        | Produsului.                                    | ui an balajui de prezentare al                            |
| Cantitatea netă *                    | 5 kilogram                                        | ~                        |                                                |                                                           |
| Piete tintă *                        |                                                   |                          | O Pentru selec                                 | tie multipla tineti apasat tasta Ctrl si selectati cu mou |
|                                      | AFGHANISTAN<br>ALBANIA                            | ^                        | cate elemente                                  | 20110                                                     |
|                                      | ALGERIA<br>AMERICAN SAMOA                         |                          |                                                |                                                           |
|                                      | ANGOLA                                            | Ŷ                        |                                                |                                                           |
| Link prezentare produs               | http://www.exemplu.ro/                            |                          | <b>0</b> maxim 2500                            | caractere                                                 |
| Link imagine produs                  | http://www.exemplu.ro/image.png                   |                          | O URL imagin                                   | e externa, maxim 2500 caractere. Specificati              |
|                                      |                                                   |                          | O Ulterior aloc<br>produsului                  | arii codului de bare, va rugam sa adaugati magnea         |
| Numar Bucati: *                      | 12                                                |                          |                                                |                                                           |
| Nivel de ambalare:                   | 1                                                 |                          |                                                |                                                           |
| Inaltimea:                           | 0.0 centimetru 🗸                                  |                          |                                                |                                                           |
| Latimea:                             |                                                   |                          |                                                |                                                           |
|                                      |                                                   |                          |                                                |                                                           |
| Lungimea:                            | 0.0 centimetru V                                  |                          |                                                |                                                           |
| Clasificare globala produs: *        | 10002094 Camping Cooking/Drinking                 | g/Eating Equipme         | ent Other                                      |                                                           |
|                                      |                                                   |                          |                                                |                                                           |

#### 4.2. Cerere cod de bare pentru ambalări neomogene

Formularul de cereri pentru ambalări neomogene conține în general aceleași câmpuri de informații ca ambalările omogene, cu excepția primului câmp referitor la GTIN-ul conținut.

- Tip cod\*. Se selectează tipul de cod GTIN-13 sau GTIN-14 (câmp obligatoriu).
- Domeniu activitate\*. În cazul în care societatea este înscrisă cu mai multe domenii de activitate, se selectează domeniul de activitate corespunzător produsului pentru care se completează cererea de cod de bare (câmp obligatoriu).
- **Tip produs\*.** Se selectează categoria de unitate logistică: pachet neomogen sau paleta neomogenă.
- Denumire produs\*. Numele produsului neomogen maxim 200 caractere (câmp obligatoriu).
- Denumire scurtă. Maxim 30 caractere.
- Descriere etichetă\*. Maxim 500 caractere (câmp obligatoriu).
- Observații. Indicații speciale privind modul de utilizare, avertizări, alergeni etc.
- Nume brand\*. Dacă produsul nu are "Brand", completați "Fără brand". Maxim 70 caractere (câmp obligatoriu).
- **Cod intern.** Codul intern de fabricație al produsului. Maxim 70 caractere.
- **Tip material de ambalare\*.** Se alege denumirea materialului de ambalaj utilizat (câmp obligatoriu).
- Tip ambalaj\*. Se alege denumirea ambalajului utilizat. Dacă "Tip material de ambalare" are valoarea "Nu există în listă", se completează ambele informații - tip ambalaj și tip material de ambalare - în câmpul "Ambalaj nespecificat în liste" (câmp obligatoriu).
- Cantitatea netă\* și Unitatea de măsură asociată care se selectează din listă (câmpuri obligatorii).
- Piața țintă\*. Pentru selecție multiplă țineți apăsat tasta Ctrl și selectați cu mouse-ul câte elemente doriți.
- Link prezentare produs. Reprezintă adresa paginii web a produsului sau a companiei. Maxim 2500 caractere (http:// www.exemplu.ro/).
- Link imagine produs. URL imagine externă, maxim 2500 caractere. Formatul imaginii trebuie să fie 1:1. (http://www.exemplu.ro/ image.png).
- **Nivel de ambalare.** Câmp completat automat de sistem.

#### 4. Completarea cererilor de coduri de bare pentru ambalări colective

|                                      |            |                             |                          |                    | Logout Contul                                                                    |
|--------------------------------------|------------|-----------------------------|--------------------------|--------------------|----------------------------------------------------------------------------------|
| Sunteti logat in situl GS1 - CODALOC | - User: n  | nircea                      |                          | Ultimele Societati | Utimele Cereri Utimele Cautari                                                   |
| Nume societate: GS1 Romania / Co     | d fiscal:  | RO5659755 / Nr. C           | of. Reg. Com.: Asociatie | e / User: mircea   |                                                                                  |
| Creeaza cerere cod de bare pentru am | balare n   | eomogena                    |                          |                    |                                                                                  |
| Tip cod: *                           | • E4       | N13                         | EAN14                    |                    |                                                                                  |
| Tip produs:                          | Pac        | het Neomogen                | ~                        |                    |                                                                                  |
| Domeniul activitate: *               |            |                             |                          |                    |                                                                                  |
| Domeniul activitate.                 | 003        | 0 - APLIGATII SPEC          | IALE (REZERVAT)          | ~                  |                                                                                  |
| Denumire produs: *                   | PRO        | DUS 1+2+3, BAX              | 12 BUC                   |                    | O maxim 200 caractere O Descriere in text liber a produsului                     |
| Denumire scurta:                     |            |                             |                          |                    | O maxim 30 caractere                                                             |
| Descriere eticheta: *                | PRO        | DUS 1+2+3, BAX              | 12 BUC, PROMO 104        | +1+1 ^             | 0 maxim 500 caractere                                                            |
|                                      |            |                             |                          | $\sim$             | 😈 textul atsat pe fala frontala a ambalajului produsului,                        |
| Observatii:                          |            |                             |                          | ^                  |                                                                                  |
|                                      |            |                             |                          | $\sim$             |                                                                                  |
| Nume Brand *                         | TOP        | BRAND                       |                          |                    | O maxim 70 caractere                                                             |
|                                      |            |                             |                          |                    | Daca produsul nu are "Brand" completati cu 1-ara Bra                             |
| Cod Intern                           |            |                             | 0 maxim 70 caractere     |                    |                                                                                  |
| Tip material de ambalare *           | Car        | ton duplex                  |                          | ~                  | AMateriale ambalare predefinite.                                                 |
| Tip ambalaj *                        | Info       | liere                       |                          | ~                  | Forma/Tipul ambalajul de prezentare al<br>produsului.                            |
| Cantitatea netă *                    | 5          |                             | kilooram                 | ~                  |                                                                                  |
|                                      |            |                             |                          |                    | Dentro selectio molticia tineti sessasti facto Otti el selectati co mo           |
| Piețe ținta -                        | AFC<br>ALE | MANIA<br>GHANISTAN<br>BANIA |                          | ^                  | cate elemente doriti                                                             |
|                                      | ALC<br>AM  | ERIA<br>ERICAN SAMOA        |                          |                    |                                                                                  |
|                                      | AN         | GOLA                        |                          | ~                  |                                                                                  |
| Link prezentare produs               | http:/     | //www.exemplu.ro/           |                          |                    | O maxim 2500 caractere                                                           |
| Link imagine produs                  | http://    | //www.exemplu.ro/           | mage nog                 |                    | O URL imagine externa, maxim 2500 caractere. Specificati                         |
|                                      | mps        |                             | inago.prig               |                    | O Ulterior alocarii codului de bare, va rugam sa adaugati imaginea<br>produsului |
| Nivel de ambalare:                   |            | 1                           |                          |                    |                                                                                  |
| Continut                             | Nr         | Numar produse               | GTIN continut            | Denumire           | produs continut                                                                  |
|                                      | 1*         | 10                          | 5940010999998            | PRODUS 1           |                                                                                  |
|                                      | 2*         | 1                           | 5940010999987            | PRODUS 2           |                                                                                  |
|                                      | 3          | 1                           | 5940010999977            | PRODUS 3           |                                                                                  |
| Inaltimea:                           | 0.0        |                             | centimetru 🗸             |                    |                                                                                  |
| Latimea:                             | 0.0        |                             | nentimetru V             |                    |                                                                                  |
|                                      | 0.0        |                             | John Mulu                |                    |                                                                                  |
| Lungimea:                            | 0.0        | 1                           | centimetru 🗸             |                    |                                                                                  |
| Clasificare globala produs: *        | 10000      | 624 Cross Se                | gment Variety Pa         | acks               |                                                                                  |
|                                      |            |                             |                          |                    |                                                                                  |

- **Conținut.** Trebuie să introduceți minim 2 produse diferite și maxim 8 produse diferite cu următoarele informații:
  - Număr produse.
  - Număr bucăți. Se introduce numărul total de bucăți pentru fiecare tip de produs împachetat.
  - GTIN conținut. Se introduce GTIN-ul corespunzător fiecărui produs împachetat.
  - Denumire produs conținut. Se introduce denumirea produsului împachetat.
- Înălțimea și unitatea de măsură asociată.
- Lățimea și unitatea de măsură asociată.
- Lungimea și unitatea de măsură asociată.
- Clasificare globala produs\*. Se clasifică pachetul conform schemei globale GS1 cu codul de brick aferent produsului preponderent conținut (câmp obligatoriu).

**Recomandare:** Pentru ambalări omogene ce conțin produse din import, codificate în țara de proveniență, al doilea GTIN conținut se va completa cu 13 de zero.

Cererea se finalizează prin apăsarea butonului **Adaugă**. Dacă nu mai sunt cereri de adăugat, se trimite cererea la GS1 Romania prin butonul **Trimite lista de cereri la GS1**.

> **Important!** În toate câmpurile referitoare la dimensiunile fizice ale pachetului/paletei, zecimala trebuie marcată cu punct, nu cu virgulă.

# 5. Cum se vizualizează codurile alocate?

Pașii de urmat pentru a vizualiza codurile alocate sunt:

- Se accesează aplicația online CODALOC:
  - din pagina de start a GS1 Romania (http://www.gs1.ro) prin click pe banner-ul portocaliu Alocare coduri de bare sau
  - direct la adresa https://codaloc.gs1.ro
- Autentificarea se realizează cu ajutorul butonului Login din partea dreaptă sus a paginii și apoi se introduce numele de utilizator și parola din contractul de utilizare a Sistemului GS1
- Răspunsul la cererile recent efectuate se află în Istoricul cererilor făcute până acum (codurile se alocă în aproximativ o oră de la momentul efectuării cererii, cu condiția ca aceasta să fie realizată în intervalul 8.30-16.00, din zilele luni-vineri)
- Dacă se doreşte obținerea tuturor codurilor alocate, se accesează
   Căutare cereri. Codurile pot fi afişate numai precizând intervalele de căutare de maxim un an.

#### 5.1. Istoricul cererilor făcute până acum

Prin **Istoricul cererilor făcute până acum** utilizatorul poate vizualiza istoricul cererilor efectuate grupate pe zile, într-un tabel în care se indică numărul de cereri efectuate și tipul cererii.

| Romania                                                              |                   |                 |                     |                   |         |                |                 |                 |
|----------------------------------------------------------------------|-------------------|-----------------|---------------------|-------------------|---------|----------------|-----------------|-----------------|
| Sunteti logat in situl GS1 - CODA                                    | LOC - User: mirce | a               |                     | Ultimele So       | cietati | Utimele Cereri | Utimele Cautari | Logout Contul m |
| Nume societate: GS1 Romania                                          | Cod fiscal: RO5   | 659755 / Nr. Of | . Reg. Com.: Asocia | itie / User: mirc | ea      |                |                 |                 |
| Istoricul cererilor facute pana act<br>Data trimitere                | Produs de         | Ambalaje        | Ambalaje            | Publicatii        | Carti   | Imbracamint    | te Incaltaminte | Greutate        |
| miercuri, 17 ianuarie 2018<br>12:58                                  |                   | unogene         | neomogene           | periodice         | 1       |                |                 |                 |
| marți, 12 decembrie 2017<br>17:18                                    | 60                |                 |                     |                   |         |                |                 |                 |
| joi, 19 octombrie 2017 17:02                                         | 2                 |                 | 1                   |                   |         |                |                 | 1               |
| luni, 2 octombrie 2017 11:49                                         | 1                 | 1               |                     |                   |         |                |                 |                 |
| duminică, 1 octombrie 2017                                           |                   |                 |                     |                   | 1       |                |                 |                 |
| 23:54                                                                |                   |                 |                     | 1                 |         |                |                 |                 |
| 23:54<br>marți, 5 septembrie 2017 10:49                              |                   |                 |                     |                   |         |                |                 |                 |
| 23:54<br>marți, 5 septembrie 2017 10:49<br>Iuni, 7 august 2017 10:11 |                   |                 |                     |                   | 1       |                |                 |                 |

Prin click pe **data trimiterii cererii** se pot vizualiza sub formă tabelară **detaliile cererii**, mai exact data alocării, status-ul produsului (activ - cod în uz; dormant - codul nu se mai utilizează), GTIN, denumire produs, cod intern, cantitate netă, URL produs/companie, upload imagine produs.

| ((GS1<br>Rom    | ania          |                              |                                                                            |                              |                               |                  |                |                 |
|-----------------|---------------|------------------------------|----------------------------------------------------------------------------|------------------------------|-------------------------------|------------------|----------------|-----------------|
|                 |               |                              |                                                                            |                              |                               |                  |                | Logout Contul m |
| Sunteti loga    | it in situl ( | GS1 - CODALOC - L            | Jser: mircea                                                               |                              | Ultimele Societati            | Utimele Cereri   | Utimele Cautar | 1               |
| Nume socie      | tate: GS1     | Romania / Cod f              | iscal: RO5659755 / Nr. Of. Re                                              | g. Com.: Asociatie           | User: mircea                  |                  |                |                 |
| Pagina de d     | etaliu a co   | ererilor                     |                                                                            |                              |                               |                  |                |                 |
| Important: Acas | ta pagina poa | te functiona mai incet, in f | functie de criteriile de cautare si de numa                                | ul de inregistrari aduse fac | oute la data: marți, 12 decer | mbrie 2017 17:18 |                |                 |
| Cereri cod p    | orodus de     | baza 🕱                       |                                                                            |                              |                               |                  | URI            |                 |
| Alocare         | Status        | GTIN                         | Denumire produs                                                            | Cod intern                   | Cantitate                     | neta prod        | us/companie    | Upload imagine  |
| 2-12-2017       |               | 5940029122169                | HAMANN SRL - Rola hartie<br>White 500 - 3 straturi -<br>celuloza 100%      | 0302001                      | 150.0 gram                    |                  |                | 1               |
| 2-12-2017       |               | 5940029122176                | HAMANN SRL - Rola hartie<br>White 1000 - 3 straturi -<br>celuloza 100%     | 0302002                      | 150.0 gram                    |                  |                | 2               |
| 12-12-2017      |               | 5940029122183                | HAMANN SRL - Rola hartie<br>Blue 500 C - 3 straturi -<br>celuloza albastra | 0302003                      | 150.0 gram                    |                  |                | 2               |
| 12-12-2017      |               | 5940029122190                | HAMANN SRL - Rola hartie<br>Blue 500 - 3 straturi -<br>celuloza albastra   | 0302004                      | 150.0 gram                    |                  |                | 3               |
| 2-12-2017       |               | 5940029122206                | HAMANN SRL - Rola hartie<br>Blue 1000 - 3 straturi -<br>celuloza albastra  | 0302005                      | 150.0 gram                    |                  |                | 1               |
| 12-12-2017      |               | 5940029122213                | HAMANN SRL - Rola hartie<br>White 800 - 2 straturi -<br>celuloza 100%      | 0302006                      | 150.0 gram                    |                  |                | 2               |
| 2-12-2017       |               | 5940029122220                | HAMANN SRL - Gel<br>curatare maini Motrica HC40<br>- 600 ml                | 0305001                      | 150.0 gram                    |                  |                | 2               |
| 2-12-2017       |               | 5940029122237                | HAMANN SRL - Gel<br>curatare maini Motrica HC40<br>- 4,5 l                 | 0305002                      | 150.0 gram                    |                  |                | 2               |
| 12-12-2017      |               | 5940029122244                | HAMANN SRL - Spray<br>contacte electrice EC68                              | 0103003                      | 150.0 gram                    |                  |                | 2               |
| 12-12-2017      |               | 5940029122251                | HAMANN SRL - Spray zinc                                                    | 0103004                      | 150.0 gram                    |                  |                | -               |

Prin click pe **pictograma Excel**, se pot descărca sub formă de tabel informațiile privind codurile de bare alocate din ziua respectivă.

Prin click pe **Denumire**, se pot vizualiza informațiile legate de produsul căruia i-a fost alocat codul de bare (fișa produsului cu datele completate când s-a efectuat cererea). Acest link ajută la modificarea unor câmpuri ce au suferit schimbări de la data cererii și până la punerea pe piață a produsului.

> **Important!** Modificarea cererii poate fi făcută doar dacă produsul nu a apărut încă pe piață cu atributele inițiale, deoarece ea este deja înregistrată în bazele de date ale clienților dvs.

Prin click pe **GTIN-ul produsului** se deschide o pagină în care se poate genera în format grafic codul de bare EAN-8, EAN-13 cu sau fără Add-on (în cazul publicațiilor periodice) sau ITF-14, la dimensiuni de 80%, 100%, 150% și 200%, rezoluție de 1200 dpi și format GIF, PNG sau JPG.

Link-ul de prezentare produs în cod de bare bidimensional GS1 QR poate fi tipărit pe ambalajul produsului pentru accesul direct al consumatorului la informațiile despre produs.

| Migs              |                                                                                                    |                                                                                                    |                                                                                                    |                                                                                                    |                                                                                                | т                                                                                         | he Global La                                                                        | inguage                                 | of Business                       |
|-------------------|----------------------------------------------------------------------------------------------------|----------------------------------------------------------------------------------------------------|----------------------------------------------------------------------------------------------------|----------------------------------------------------------------------------------------------------|------------------------------------------------------------------------------------------------|-------------------------------------------------------------------------------------------|-------------------------------------------------------------------------------------|-----------------------------------------|-----------------------------------|
|                   | Romania                                                                                                    |                                                                                                    |                                                                                                    |                                                                                                    |                                                                                                |                                                                                           |                                                                                     | Logout                                  | Contul meu                        |
| Sunteti I         | logat in situl GS1 - CODAL                                                                                                    | .OC - User: mircea                                                                                                    |                                                                                                    | l                                                                                                  | Jitimele Societati                                                                             | Utimele Cereri                                                                            | Utimele Cautar                                                                      | ri                                      |                                   |
| Nume se           | ocietate: GS1 Romania /                                                                                                    | Cod fiscal: RO565975                                                                                                    | 5 / Nr. Of. Reg. Co                                                                                                    | om.: Asociatie                                                                                     | User: mircea                                                                                   |                                                                                           |                                                                                     |                                         |                                   |
| Cod de l          | bare pentru: 59400291222                                                                                                    | 44 - HAMANN SRL - Sp                                                                                                    | ray contacte electri                                                                                                    | ice EC68                                                                                           |                                                                                                |                                                                                           |                                                                                     |                                         |                                   |
| ۲                 | Fara Addon                                                                                                    |                                                                                                    |                                                                                                    |                                                                                                    |                                                                                                |                                                                                           |                                                                                     |                                         |                                   |
|                   | Cu Addon de 2 cifre                                                                                                    |                                                                                                    | 0                                                                                                    |                                                                                                    |                                                                                                |                                                                                           |                                                                                     |                                         |                                   |
|                   | Cu Addon de 5 cifre                                                                                                    |                                                                                                    |                                                                                                    |                                                                                                    |                                                                                                |                                                                                           |                                                                                     |                                         |                                   |
|                   |                                                                                                    |                                                                                                    | 0                                                                                                    |                                                                                                    |                                                                                                |                                                                                           |                                                                                     |                                         |                                   |
|                   |                                                                                                    |                                                                                                    | Se                                                                                                    | eteaza Add-on                                                                                      |                                                                                                |                                                                                           |                                                                                     |                                         |                                   |
| Dimensiur         | ne cod de bare:                                                                                                    |                                                                                                    | 100                                                                                                    | % (38,9 x 27 mn                                                                                    | n @ 1200 dpi) 🗸                                                                                |                                                                                           |                                                                                     |                                         |                                   |
|                   |                                                                                                    | Genereaza                                                                                                    |                                                                                                    |                                                                                                    |                                                                                                |                                                                                           |                                                                                     |                                         |                                   |
| • In ca<br>• Spat | <ul> <li>procesul de tiparire (in cou</li> <li>calitatea suportului (hartia</li> <li>cantitatea cernelii (trebuie</li> <li>este citit de scanner de la</li> <li>azul codurilor cu o dimensiu</li> <li>tile albe din stanga si dreap</li> <li>varea pozei, apasati click dri</li> </ul> | maratie ou marita, tipa<br>mparatie ou marita, tipa<br>i bine echilibrata: daca ti<br>prima trecere)<br>ne mai mica de 100%, ti<br>ta codului de bare trebu<br>eapla pe poza si alegeti | ul offset pe hartie sa<br>erneala si ingroasa b<br>neaza, barele codul<br>lerantele la tiparire s<br>e sa fie de minim 6 n<br>din meniu Save Pictu | au carton ingroas<br>varele codului, ha<br>ui se ingroasa ur<br>sunt mult mai mic<br>mm.<br>ure As | a barele codului, ia<br>artía lucioasa ingroa<br>neori pana la intrepa<br>ti, de aceea se reco | r tiparul pe aluminii<br>sa foarte putin bare<br>alrundere; daca e p<br>manda testarea de | u subtiaza barele c<br>ele codului)<br>rea putina, codul a<br>codabilitatii inainte | odului)<br>are o nuanta<br>de multiplic | u de gri si nu<br>carea in serie. |
| Format C          | GIF (poza fara pierder                                                                                                    | e -                                                                                                    | Format PNG                                                                                                    |                                                                                                    |                                                                                                | Format J                                                                                  | PEG                                                                                 |                                         |                                   |
| RECOM.            |                                                                                                    |                                                                                                    | 5 920020 92222                                                                                                    | 4                                                                                                  |                                                                                                | 5 940020                                                                                  | 177244                                                                              |                                         |                                   |
| Link pr           | rezentare produs                                                                                                    | 5:                                                                                                    |                                                                                                    |                                                                                                    |                                                                                                |                                                                                           |                                                                                     |                                         |                                   |
|                   | https://gop                                                                                                    | r.gs1.ro/codaloc/gepir/ir                                                                                                    | dex.jsf?v=59400291;                                                                                                    | 22244& <b>1=</b> 0                                                                                 |                                                                                                |                                                                                           |                                                                                     |                                         |                                   |
| «Inapoi           |                                                                                                    |                                                                                                    |                                                                                                    |                                                                                                    |                                                                                                |                                                                                           |                                                                                     |                                         |                                   |
|                   |                                                                                                    |                                                                                                    |                                                                                                    |                                                                                                    |                                                                                                |                                                                                           |                                                                                     |                                         |                                   |

#### 5.2. Căutare cereri

Implicit sunt listate automat toate cererile efectuate în ultimul an calendaristic, sortate în funcție de destinația codului de bare: produs de bază, ambalare omogenă, ambalare neomogenă, greutate variabilă, ...

Intervalul de căutare poate fi ales de utilizator, cu condiția să nu depășească un an calendaristic, și poate fi restrâns la căutarea unui: text din denumirea produsului, cod intern sau GTIN.

Prin click pe **pictograma Excel**, se pot descărca sub forma de tabel informațiile privind codurile de bare alocate în anul respectiv. Cererile mai vechi de un an pot fi căutate introducându-se un interval de timp. Căutarea funcționeaza doar pentru intervale de **maxim un an calendaristic**.

Căutările punctuale se pot efectua după GTIN-ul produsului.

| (GS1                                                                     |                                 |                                                                                                    |                                                                                                    |                                                                                                    |                                                                              |                                                                                     |                                                | Ciobai Langu                     |                       |
|--------------------------------------------------------------------------|---------------------------------|----------------------------------------------------------------------------------------------------|----------------------------------------------------------------------------------------------------|----------------------------------------------------------------------------------------------------|------------------------------------------------------------------------------|-------------------------------------------------------------------------------------|------------------------------------------------|----------------------------------|-----------------------|
| Rom                                                                      | ania                            | 3S1 - CODAL OC - U                                                                                                    | Iser: mircea                                                                                                    |                                                                                                    |                                                                              | Illtimele Societati                                                                 | Utimele Cereri                                 | Log                              | jout Contul m         |
| Nume socie                                                               | tate: GS1                       | Romania / Cod fi                                                                                                    | iscal: R05659755                                                                                                    | Nr. Of. Re                                                                                                    | a. Com.: Asociatie                                                           | User: mircea                                                                        |                                                |                                  |                       |
|                                                                          |                                 |                                                                                                    |                                                                                                    |                                                                                                    |                                                                              |                                                                                     |                                                |                                  |                       |
| Acasta pagir                                                             | na poate fu                     | inctiona mai incet, in                                                                                                    | functie de criteriile                                                                                                    | de cautare s                                                                                                    | i de numarul de inre                                                         | gistrari aduse!                                                                     |                                                |                                  |                       |
|                                                                          | Text                            |                                                                                                    |                                                                                                    |                                                                                                    |                                                                              |                                                                                     |                                                |                                  |                       |
| C                                                                        | od intern                       |                                                                                                    |                                                                                                    |                                                                                                    |                                                                              |                                                                                     |                                                |                                  |                       |
|                                                                          | GTIN                            | 59400291222                                                                                                    | 244  ×                                                                                                    |                                                                                                    |                                                                              |                                                                                     |                                                |                                  |                       |
| Data intr                                                                | roducere                        | min: 02.03.                                                                                                    | .2017                                                                                                    | max: 02.                                                                                                    | 03.2018                                                                      |                                                                                     |                                                |                                  |                       |
|                                                                          |                                 |                                                                                                    |                                                                                                    |                                                                                                    |                                                                              |                                                                                     |                                                |                                  |                       |
| Ambalari<br>Cererile                                                     | Ambalari<br>de coduri           | Cauta<br>Download to<br>Neomogene Pu<br>pentru produse de                                                                                                    | oate inregistrarile<br>ublicatii Periodice<br>baza 🗃                                                                                                    | Carti                                                                                                    | Greutate Variabila                                                           | Lownload produse co                                                                 | mpatibile GS1-Cloud                            |                                  |                       |
| Ambalari<br>Cererile<br>Alocare                                          | Ambalari<br>de coduri<br>Status | Cauta<br>Download to<br>Neomogene Pu<br>pentru produse de<br>GTIN                                                                                                    | oate inregistrarile<br>ublicatii Periodice<br>baza I<br>Denumire p                                                                                                    | Carti<br>produs                                                                                                    | Greutate Variabila<br>Cod intern                                             | Download produse co     Cantitate neta                                              | mpatibile GS1-Cloud<br>URL<br>produs/companie  | Uploed imegine                   | URL imagine<br>produs |
| Ambalari<br>Cererile<br>Alocare<br>2-12-2017                             | Ambalari<br>de coduri<br>Status | Cauta<br>Download tr<br>Neomogene PL<br>pentru produse de<br>GTIN<br>5940029122633                                                                                             | oate inregistrarile<br>ublicatii Periodice<br>baza I<br>Denumire p<br>HAMANN SRL - (<br>plastic 100x2,5 m<br>100 buc                                                                                                    | Carti<br>orodus<br>Colier din<br>ım - alb -                                                                                        | Greutate Variabila<br>Cod intern<br>0415086                                  | Download produse co                                                                 | unpatibile GS1-Cloud<br>URL<br>produs/companie | Upload imagine                   | URL imagine<br>produs |
| Anbalari<br>Cererile<br>Alocare<br>2-12-2017<br>2-12-2017                | Ambalari<br>de coduri<br>Status | Cauta Cauta Download te Cauta Download te Cauta Dentru produse de GTIN S940029122693 S940029122695                                                                             | oate inregistrarile<br>ublicatii Periodice<br>baza<br>Denumire p<br>HAMANN SRL - (<br>plastic 100x2,5 m<br>100 buc<br>HAMANN SRL - (<br>plastic 200x4,8 m<br>100 buc                                                                                       | Carti<br>orodus<br>Colier din<br>mr - alb -<br>Colier din<br>mr - alb -                                                            | Greutate Variabila<br>Cod intern<br>0415086<br>0415118                       | Download produse co     Cantitate neta     150.0 gram                               | unpatibile GS1-Cloud                           | Upload imagine                   | URL imagine<br>produs |
| Ambalari<br>Cererile<br>Alocare<br>2-12-2017<br>2-12-2017<br>2-12-2017   | Ambalari<br>de coduri<br>Status | Cauta           L Download to           Neomogene         PL           pentru produse de           GTIN           5940029122633           5940029122695           594002912201 | Determine particular<br>ablicatii Periodice<br>baza<br>Denumire p<br>HAMANN SRL - (<br>plastic 100x2,5 m<br>100 buo<br>HAMANN SRL - (<br>plastic 200x4,8 m<br>100 buo<br>HAMANN SRL - (<br>plastic 200x4,8 m<br>100 buo                                    | Carti<br>codus<br>Colier din<br>m - alb -<br>Colier din<br>m - alb -<br>Colier din<br>m - negru -                                  | Greutale Variabila<br>Cod intern<br>0415086<br>0415118<br>0415123            | Download produse co     Cantitate neta     150.0 gram     150.0 gram                | umpatibile GS1-Cloud                           | Upload imagine<br>Ba<br>Ba       | URL imagine<br>produs |
| Ambalari<br>Cererile<br>2-12-2017<br>2-12-2017<br>2-12-2017<br>2-12-2017 | Ambalari<br>de coduri<br>Status | Cauta<br>▲ Download to<br>Neomogene Pt<br>pentru produse de<br>GTIN<br>5940029122695<br>5940029122701<br>5940029122718                                                         | eate inregistrarile<br>ublicatii Periodice<br>baza<br>HAMANN SRL - (<br>plastic 100x2,5 m<br>100 buo<br>HAMANN SRL - (<br>plastic 200x4,8 m<br>100 buo<br>HAMANN SRL - (<br>plastic 286x4,8 m<br>100 buo<br>HAMANN SRL - (<br>plastic 286x4,8 m<br>100 buo | Carti<br>codus<br>Colier din<br>rm - alb -<br>Colier din<br>rm - negru -<br>Colier din<br>rm - negru -<br>Colier din<br>rm - alb - | Greutale Variabila<br>Cod intern<br>0415086<br>0415118<br>0415123<br>0415124 | Download produse co     Cantitate neta     150.0 gram     150.0 gram     150.0 gram | URL<br>produs/companie                         | Upload imagine<br>Ba<br>Ba<br>Ba | URL imagine<br>produs |

# 6. Aplicații de căutare online a codurilor de bare

#### 6.1. Registrul internațional GEPIR v4.0: http://gepir.gs1.org

Baza de date a Asociației GS1 Romania este conectată online la **Registrul Electronic Global GS1 - GEPIR** (Global GS1 Electronic Party Information Registry). GEPIR este un catalog electronic care reunește bazele de date ale celor 112 organizații naționale GS1 cu informații despre companiile membre GS1 din întreaga lume.

Membrii GS1 Romania beneficiază de versiunea 4.0 a serviciul GEPIR. Aceasta oferă celor interesați informații despre producătorul și produsul asociat fiecărui cod de bare (cu prefixul 594 pentru codurile de 8 și 13 cifre și cu prefixul 1594, 2594, 3594, 4594, 5594 etc. pentru codurile de 14 cifre). De asemenea, pe baza Numărului Global de Locație (GLN) se pot afla coordonatele societății căreia îi aparține acesta.

În GEPIR sunt posibile căutări după următoarele criterii:

- GTIN-ul produsului,
- Numele companiei,
- GLN-ul companiei,
- Alte chei GS1: SSCC, GRAI, GIAI, etc.

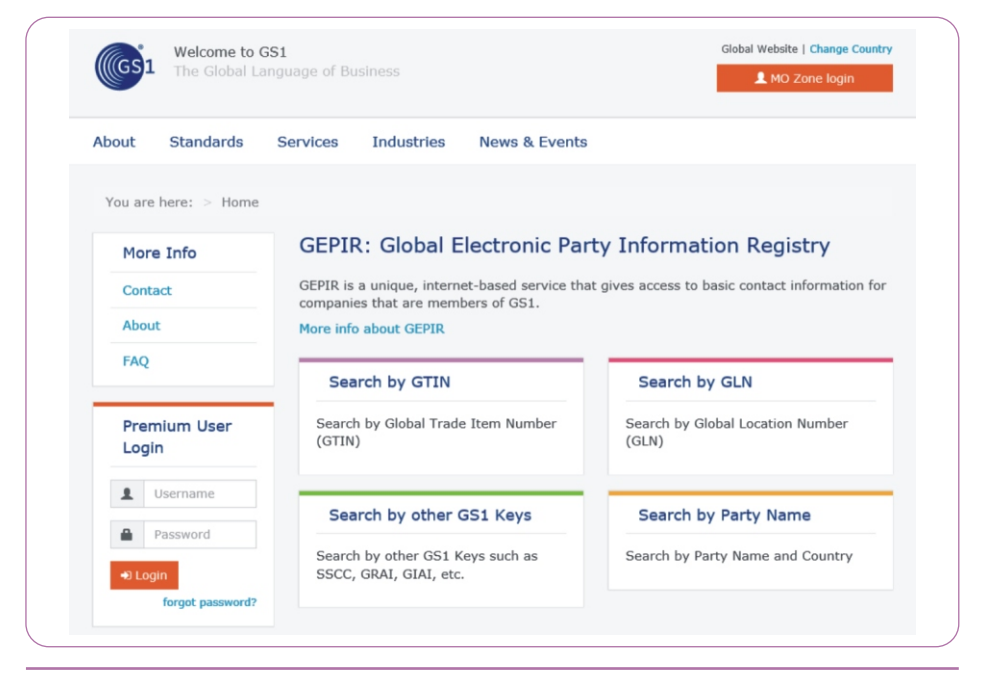

Pe baza introducerii manuale a celor 13 cifre ale codului de bare de pe produs, aplicația aduce informații din GEPIR despre:

- Produs:
  - GTIN
  - Brand Name
  - Item Name
  - Information Provider GLN
  - Net Content
  - Last Change Date Time
  - Internet Link
  - Decodability

- Producător:
  - GLN
  - Information Provider GLN
  - Last Change Date Time
  - GCP
  - Party Name
  - Street Address
  - Postal Code
  - City
  - Country ISO Code
  - Contact Name
  - Communication channel: E-mail, Telefax, Telephone

| GS1 The Global Language     | of Business                           | L MO Zone login                       |  |  |  |  |  |  |
|-----------------------------|---------------------------------------|---------------------------------------|--|--|--|--|--|--|
| About Standards Servi       | ces Industries News & Events          |                                       |  |  |  |  |  |  |
| You are here: > Home > Sear | ch by GTIN                            |                                       |  |  |  |  |  |  |
| GEPIR                       | Search by GTIN                        |                                       |  |  |  |  |  |  |
| Search by GTIN              | Global Trade Item Number              |                                       |  |  |  |  |  |  |
| Search by GLN               | 5942093007601                         | 5942093007601                         |  |  |  |  |  |  |
| Search by other GS1         | Request Trade Item                    |                                       |  |  |  |  |  |  |
| Keys                        | Information                           | -                                     |  |  |  |  |  |  |
| Search by Party Name        | Search                                |                                       |  |  |  |  |  |  |
| More Info                   | Item Information                      |                                       |  |  |  |  |  |  |
| Contact                     | Trade item unit descriptor            | BASE_UNIT_OR_EACH                     |  |  |  |  |  |  |
| About                       | Item Name                             | Floare de Luna Sauvignon Blanc 750 ml |  |  |  |  |  |  |
| FAO                         | Brand Name                            | Floare de Luna                        |  |  |  |  |  |  |
| 102                         | item Data Language                    | ro                                    |  |  |  |  |  |  |
| Premium User Login          | Return Code                           | Query Successful [0]                  |  |  |  |  |  |  |
| Tremain ober Login          | Last change date                      | Feb. 9, 2018                          |  |  |  |  |  |  |
| 1 Username                  | Net Content                           |                                       |  |  |  |  |  |  |
| Password                    | value                                 | 750                                   |  |  |  |  |  |  |
| Login forgot password?      | Measurement Unit Code (netContentUOM) | MLT                                   |  |  |  |  |  |  |
|                             | Trade Item Classification             |                                       |  |  |  |  |  |  |
|                             | GPC Category Code                     | 10000276                              |  |  |  |  |  |  |
|                             | GPC Category Name                     | Wine - Still                          |  |  |  |  |  |  |
|                             | Information Provider                  |                                       |  |  |  |  |  |  |
|                             | GLN                                   | 5940010999992                         |  |  |  |  |  |  |
|                             | Name                                  | GS1 Romania                           |  |  |  |  |  |  |
|                             | Manufacturer                          |                                       |  |  |  |  |  |  |
|                             | GLN                                   | 5942093999999                         |  |  |  |  |  |  |
|                             | Name                                  | CRAMELE HALEWOOD SA (PRAHOVA)         |  |  |  |  |  |  |
|                             | Role                                  | BRAND_OWNER                           |  |  |  |  |  |  |
|                             | Additional Party Identification       | 58228                                 |  |  |  |  |  |  |

#### 6.2. GEPIR pe telefonul mobil: m.coduridebareonline.ro

Aplicația se prezintă sub forma unei pagini web, apelabilă de pe orice telefon mobil conectat la Internet la adresa **m.coduridebareonline.ro** și de pe computer la adresa **www.coduridebareonline.ro**.

Pe baza introducerii manuale a celor 13 cifre ale codului de bare de pe produs, aplicația aduce informații de încredere provenind de la proprietarul de brand care au fost înregistrate de compania membră în CODALOC chiar din momentul alocării unui nou GTIN de produs.

| Cauta dupa cod Ca      | auta dupa nume |                      |
|------------------------|----------------|----------------------|
| 594209399              | 9999           |                      |
| ⊖ Cauta dup            | oa GTIN        | Cauta dupa GLN       |
| Responder<br>Responder | 5940010999     | 9992                 |
| Rezultate              | 1              | 551UI                |
| laspuns                | Query Succes   | isful                |
| Cerere GLN             | 59420939999    | 99                   |
| Companie               | CRAMELE HA     | ALEWOOD SA (PRAHOVA) |
| Dras                   | PLOIESTI       |                      |
| County                 | PH             |                      |
| Strada                 | STR. GAGEN     | I NR. 92             |
| Cos Postal             | 100137         |                      |
| Jos Postal             | 100137         |                      |

Automat aceleași informații sunt transmise automat și către Registrul Electronic Global GS1 - GEPIR pentru a putea fi vizualizate în întreaga lume de cei interesați. Căutările în baza de date se pot face și pe baza codului GLN de identificare a proprietarului de brand, inclusiv numele companiei, selectând evident mai întâi țara din catalogul căreia se vor obține răspunsurile așteptate. **CODALOC v3.1** (https://codaloc.gs1.ro) este serviciul online al membrilor GS1 Romania prin care se pot solicita, obține și gestiona codurile GTIN pentru identificarea unica la nivel global a produselor, indiferent de domeniul economic de activitate, pornind de la produsul de baza pâna la ierarhiile de ambalare omogene și/sau neomogene.

Prin **CODALOC**, produsele și codurile de bare asociate acestora, menținute de GS1 Romania, sunt:

- disponibile online oricând și accesibile de oriunde;
- vizibile în întreaga lume la căutarea în Registrul Electronic Global GS1 - GEPIR (http://gepir.gs1.org)
- publicate în GS1 Cloud (https://www.gs1.org/gs1-cloud), cea mai mare sursă de informații de încredere despre produse din lume.

**CODALOC** este o copie de siguranță în cazul pierderii neprevăzute a datelor aflate pe calculatoarele dvs. ca urmare a unor probleme informatice și o sursă de date de încredere pentru partenerii dvs. comerciali.

#### GS1 Romania

Str. Arh. Louis Blank Nr. 1, Parter + Etaj 1, 011751 Sector 1, București T +40 21 317 80 31 F +40 21 317 80 33 E office@gs1.ro

www.gs1ro.org

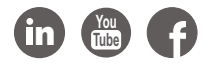

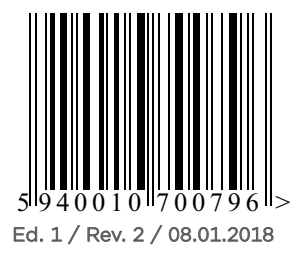